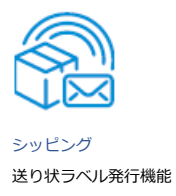

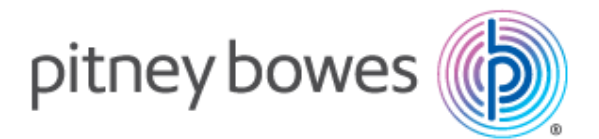

# SendPro<sup>®</sup>+送り状ラベル発行機能ガイド

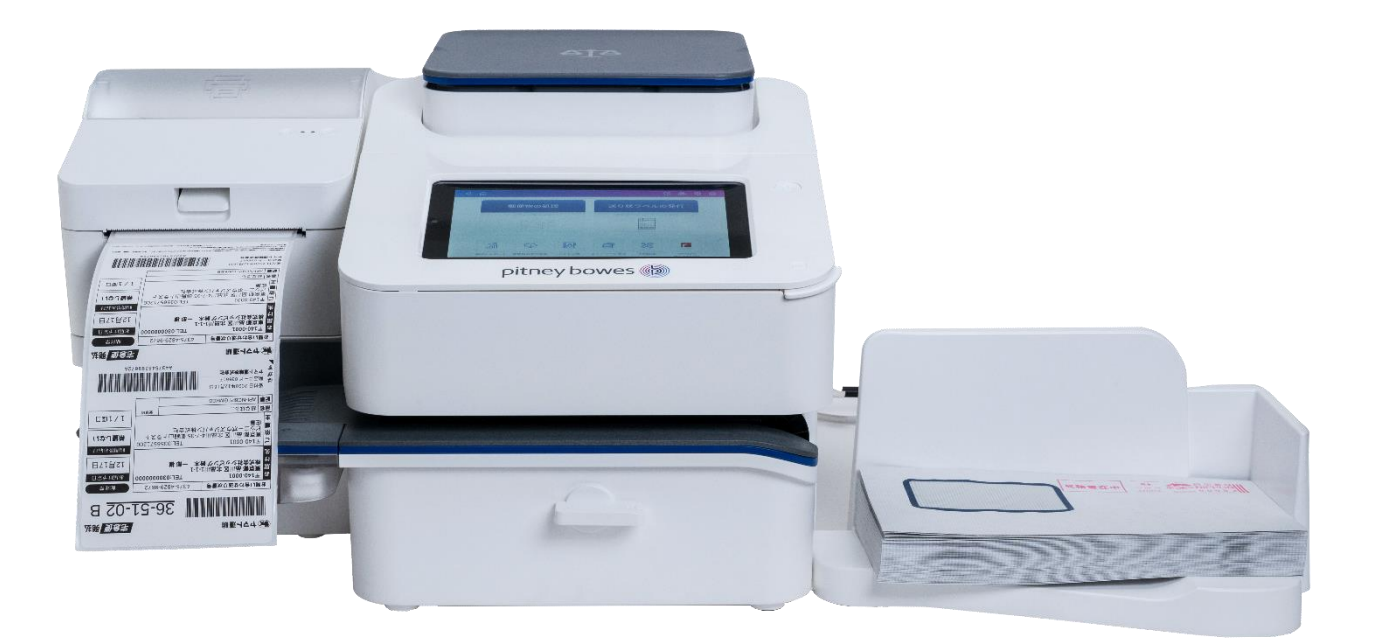

## 目次

| 1. はじめに                        | 3  |
|--------------------------------|----|
| 2. プリンターについて                   | 4  |
| 2.1. 各部の名称                     | 4  |
| 2.2. インストールと使用方法               | 5  |
| プリンター設置時の注意点                   | 5  |
| 電源接続                           | 6  |
| インターフェース                       | 8  |
| ラベルロールテープの取り付け方法               |    |
| 2.3. ボタンとLEDランプについて            | 12 |
| ボタン操作                          | 12 |
| プリンターの状況とLEDランプ表示について          | 13 |
| 2.4. セルフテスト                    | 14 |
| 2.5. SendPro+とプリンターの接続         | 15 |
| 3. タブレット画面                     | 16 |
| 4. 送り状ラベル発行機能ダッシュボード           | 17 |
| 5. 設定画面                        |    |
| 5.1. 各運送会社との連携およびデフォルト設定状況の確認  |    |
| 6. アドレス帳の同期                    | 21 |
| 6.1. アドレス帳サンプルファイルのダウンロード      |    |
| 6.2. アドレス帳の同期履歴                | 24 |
| 6.3. アドレス帳のダウンロード              | 25 |
| 7. 送り状ラベルの発行                   |    |
| 7.1. 新しいお届け先に向けてラベルを発行する       |    |
| 7.2. 登録済みのお届け先を選んでラベルを発行する     |    |
| 8. 履歴                          |    |
| 9. クイックシップ                     | 40 |
| 9.1. クイックシップに宛先等を登録する          | 40 |
| 9.2. ご依頼主情報のデフォルト設定            |    |
| (新しくご依頼主情報を追加入力し、デフォルト設定する場合)  | 43 |
| (アドレス帳登録済みのご依頼主情報をデフォルト設定する場合) |    |
| 9.3. クイックシップで送り状ラベルを発行する       | 46 |
| 10. お気に入り                      |    |
| 10.1. お気に入りに宛先等を登録する           |    |
| 10.2. お気に入りから送り状ラベルを発行する       | 51 |
| 11. 宅配料金を比較する                  | 54 |
| 12. 各種レポートを閲覧、出力する             |    |

## 1.はじめに

本マニュアルでは、SendPro+のプリンターおよび送り状ラベル発行機能について説明しております。 「郵便物の処理」機能に関しては、別紙マニュアルをご参照ください。

## 2.プリンターについて

## 2.1.各部の名称

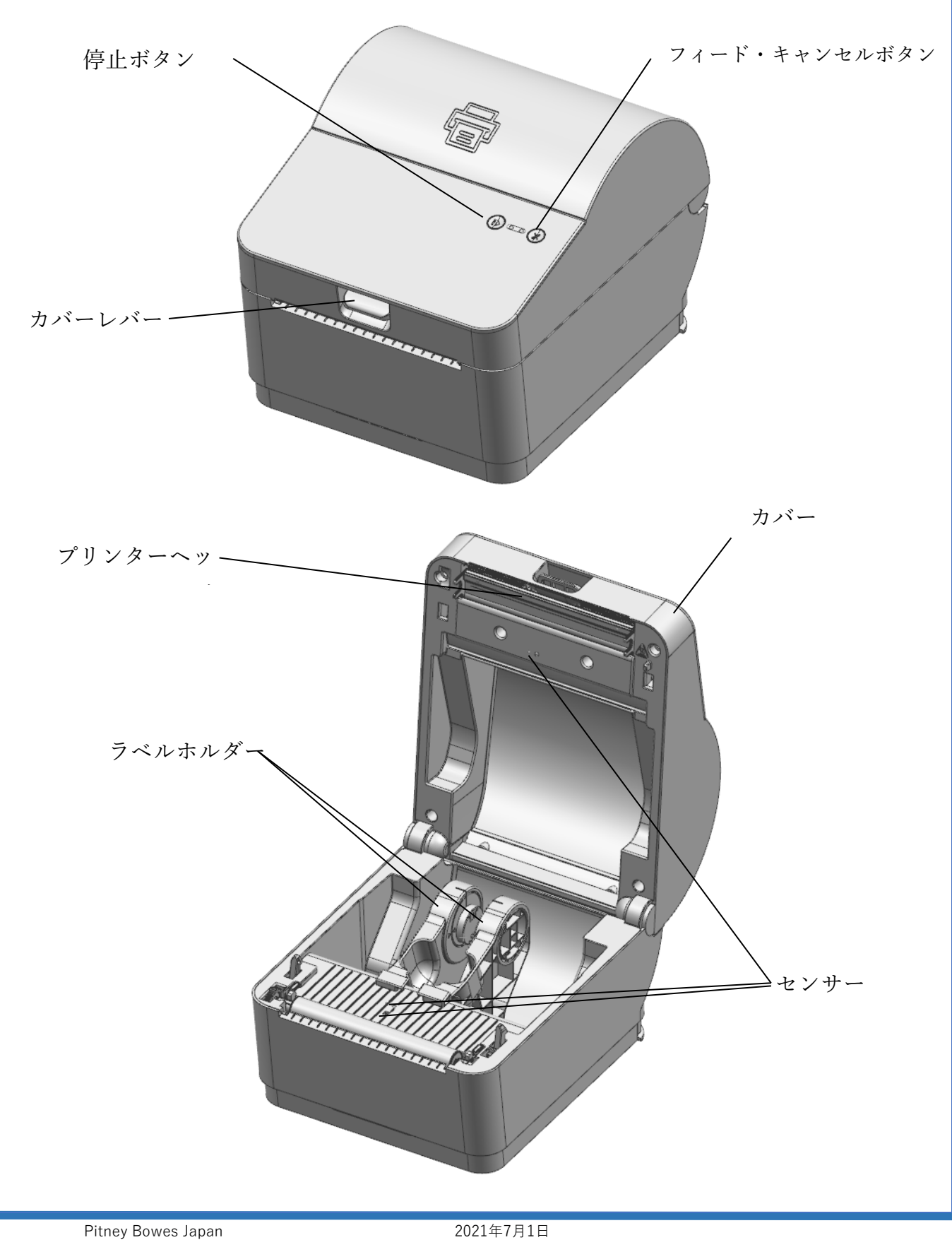

4

### 2.2.インストールと使用方法

### プリンター設置時の注意点

以下の条件を満たす場所にプリンターを設置してください。

- 適切な換気のために、プリンターの周囲に十分なスペースを確保してください。
- 平らな場所に設置して下さい。
- 湿気の多い環境は避けて下さい。

#### 電源接続

下記の通り、電源コードとプリンターを接続して下さい。

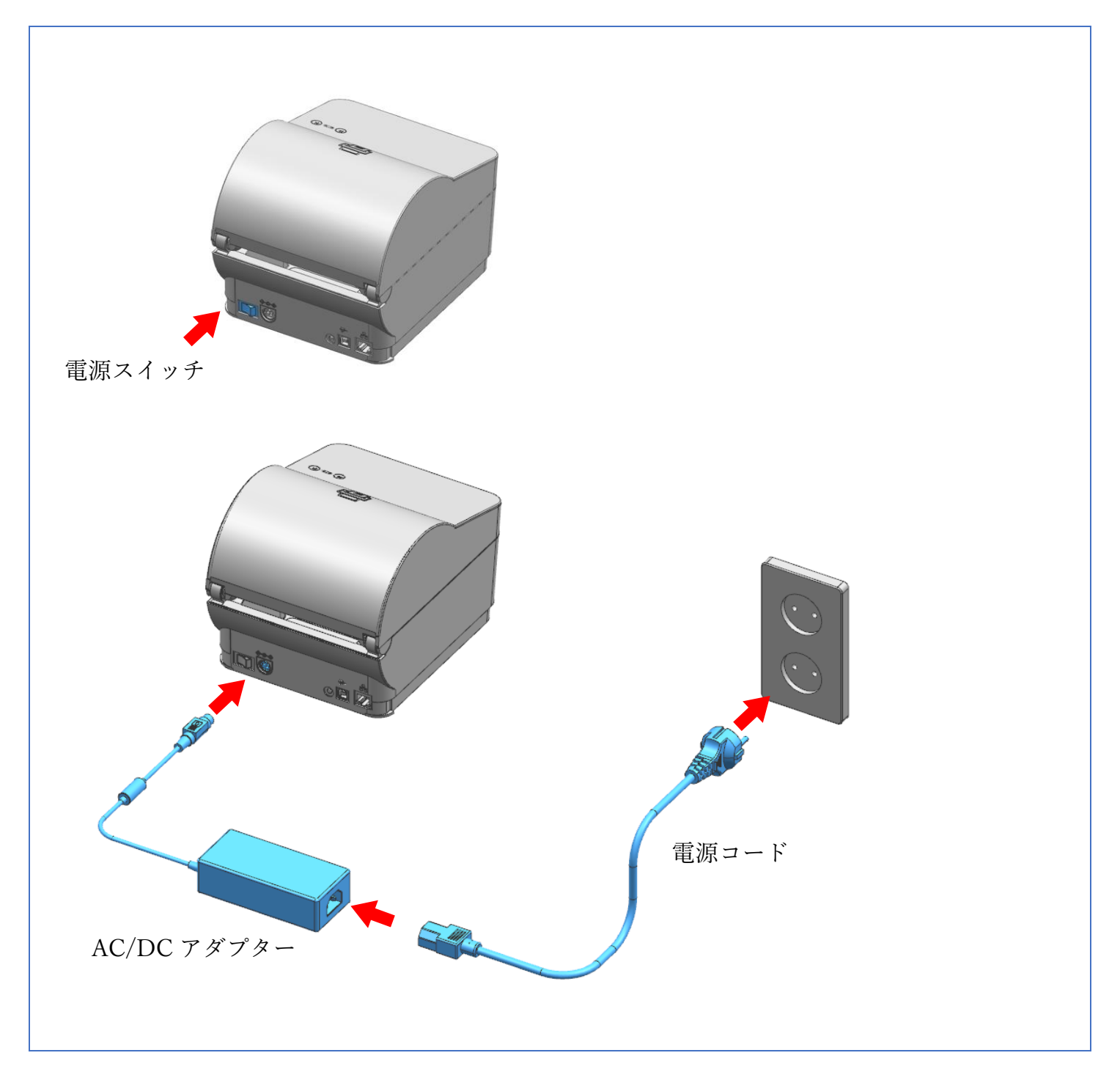

- 1. 電源スイッチをオフにして下さい。
- 2. AC / DCアダプタジャックをプリンターポートに接続します。
- 3. 電源コードをAC / DCアダプターに接続します。

4. 電源コードを電源/コンセントに接続します。

5. 電源スイッチをオンにします

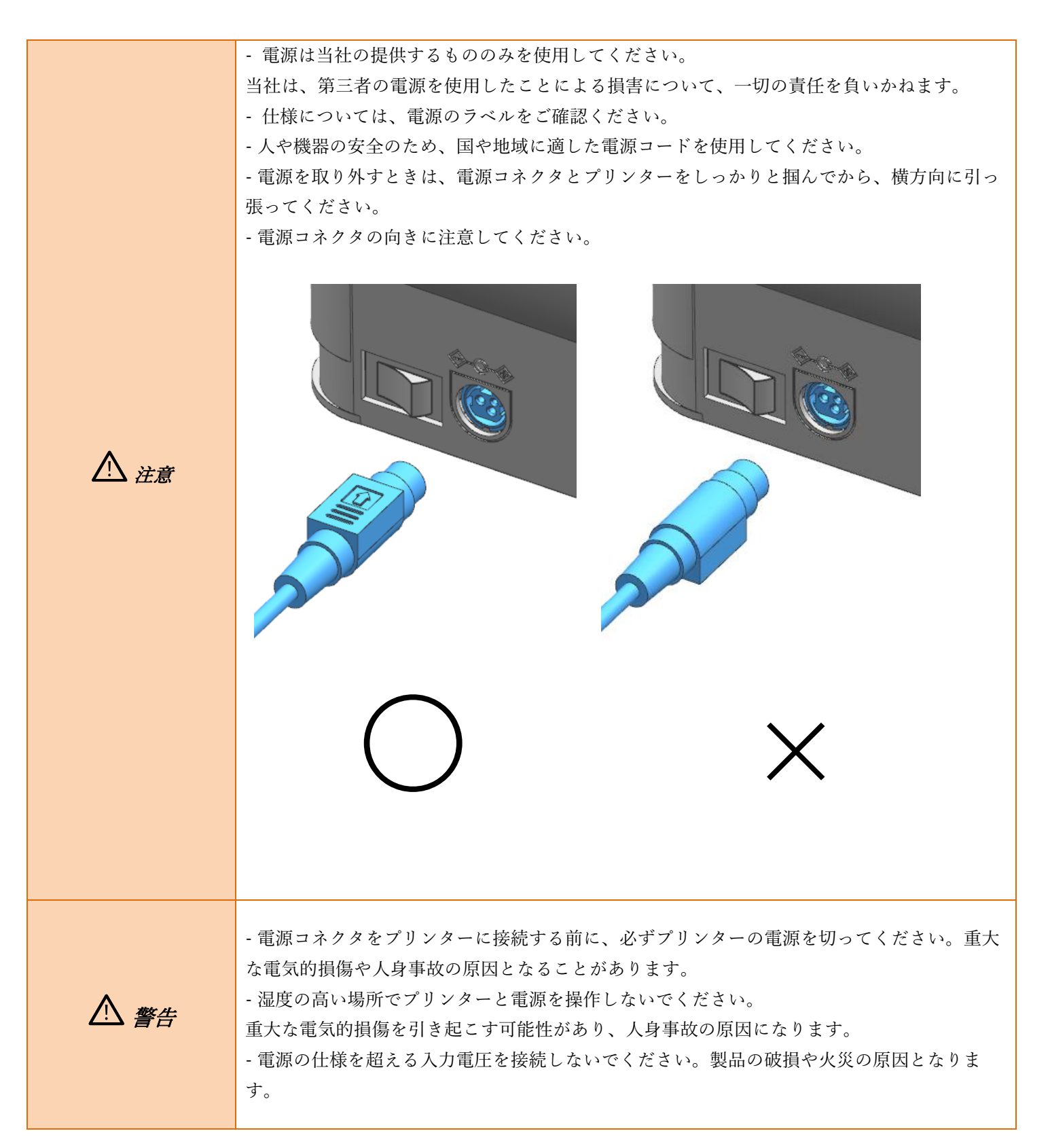

#### インターフェース

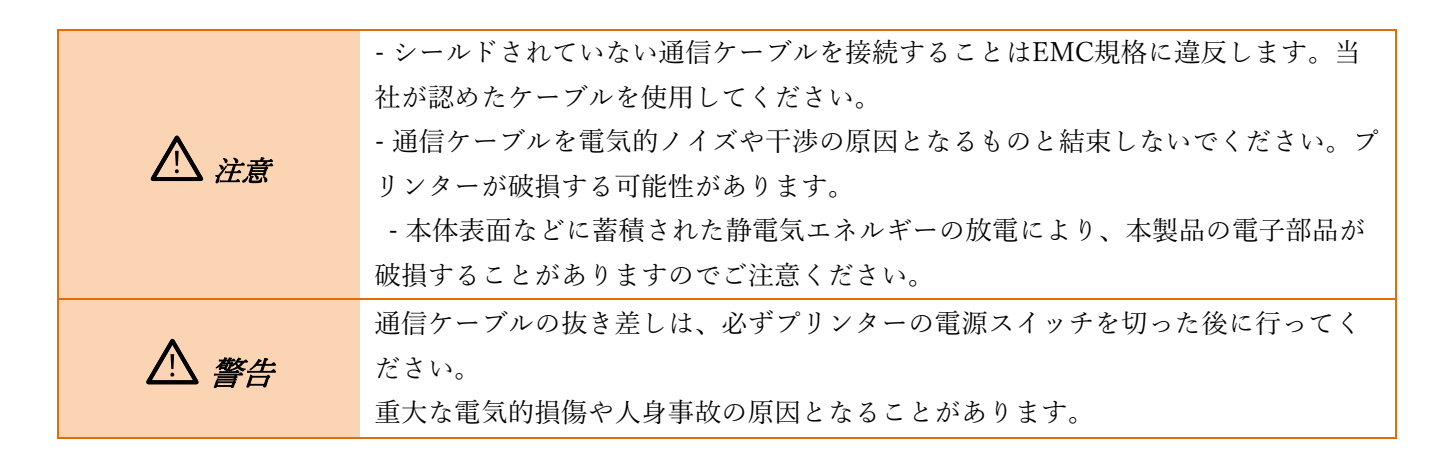

下記のようにインターフェースケーブルを接続してください。

本プリンターは、以下の通信インターフェース規格に対応しています。

- USB ケーブル(Type B)
- LAN(イーサネット)ケーブル

\*SendPro+の通常機能を使用する場合、LAN(Ethernet)ケーブルは必要ありません。

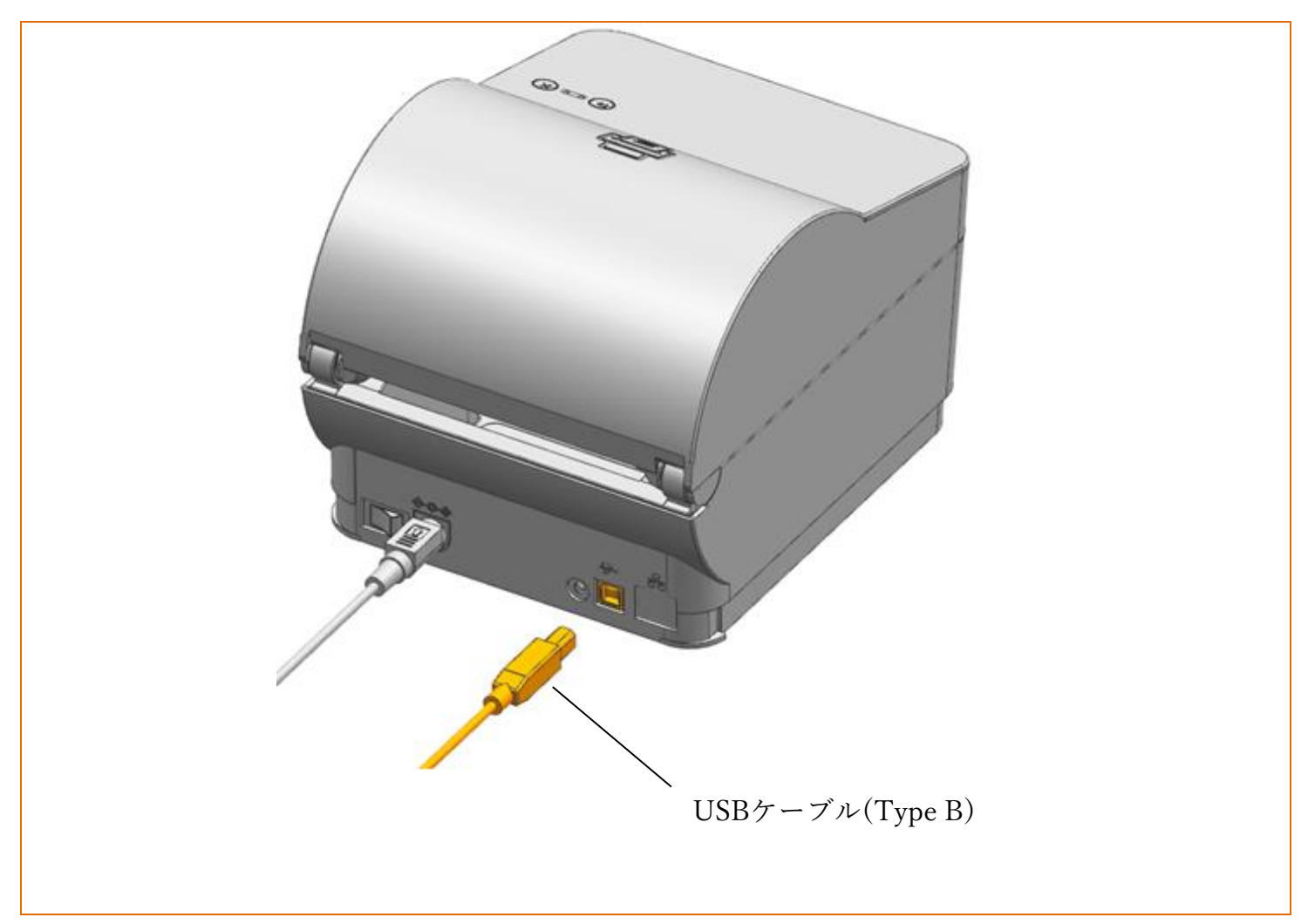

1.電源スイッチをオフにします。

2.使用するプリンター通信ポートに通信ケーブルを接続します。

- USB ポートに USBケーブル(Type B)を接続します。

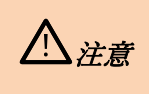

本体表面などに蓄積された静電気エネルギーの放電により、本製品の電子部品が破損するこ とがありますので、ご注意ください。 メディアカバーを開きます。

メディアカバー

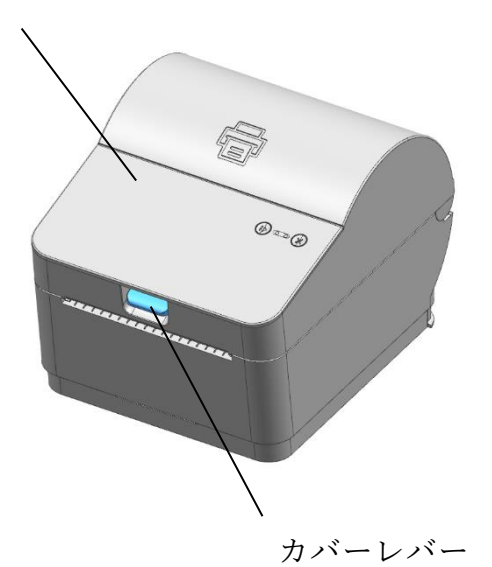

1. メディアカバーのカバーレバーを持ち上げ、 2. メディアホルダーを広げて、図のようにメデ ィアを挿入します。

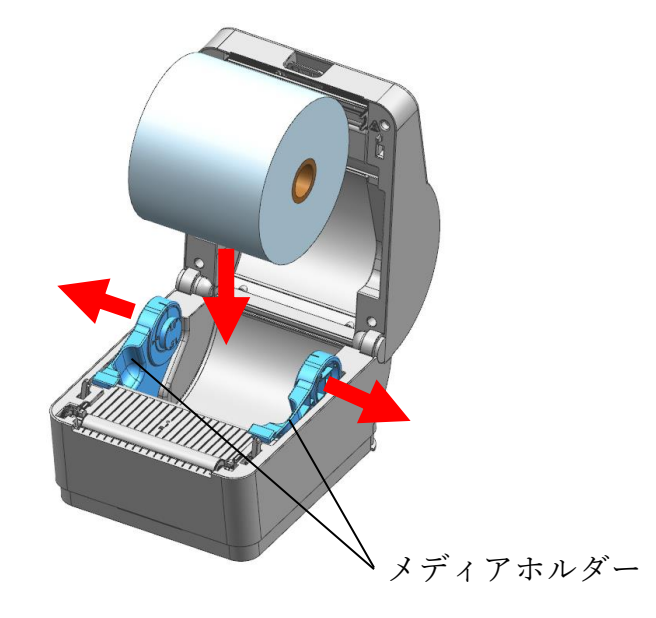

3. ラベルをプリンターの前面に引き出します。

- ラベルをメディアホルダーガイドの両側の下に挿入します
  - \* ラベルが外側に巻かれていても内側に巻かれていても、印刷側が上を向いている必要がありま す。

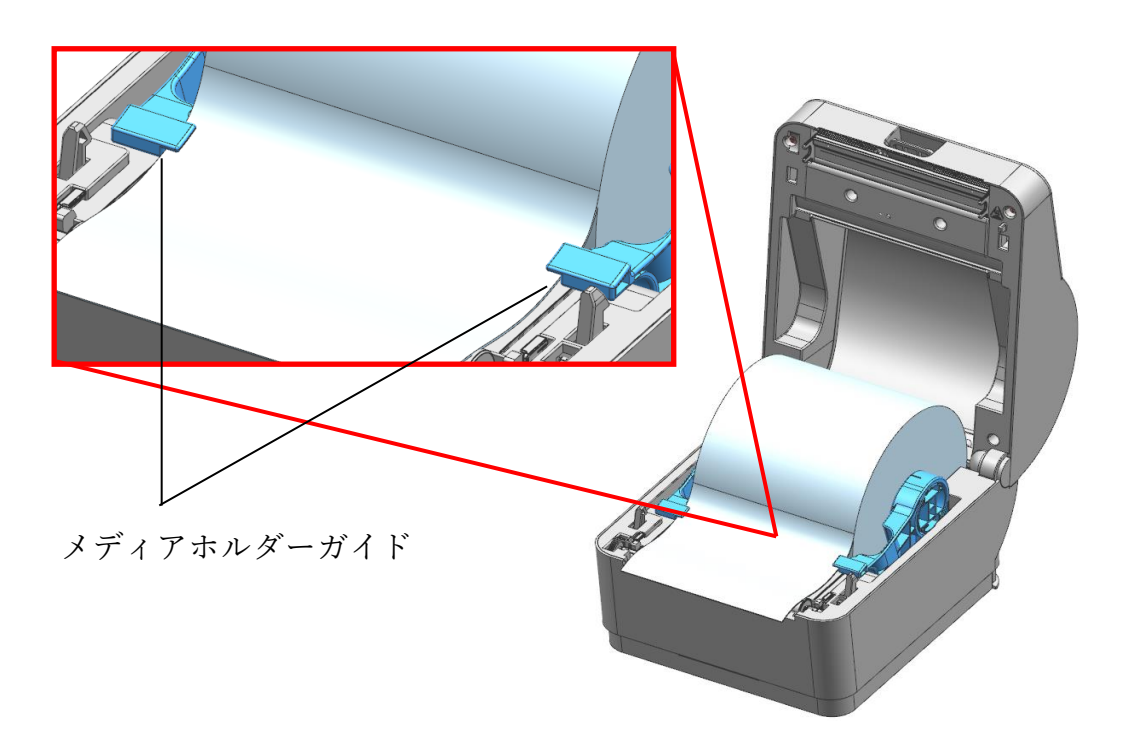

|      | - カバーを開閉するときは、指を挟まないように注意してください。      |
|------|---------------------------------------|
|      | - プリンターの印刷中にメディアカバーを開けないでください。プリンターが破 |
| ▲注意  | 損する可能性があります。                          |
|      | - プリンターがデータを受信していないときにラベルを交換すると、データが失 |
|      | われることがあります                            |
| _    | プリンターが動作している間は、プリントヘッドが非常に熱くなります。     |
| ▲ 警告 | そのため、電源を切って完全に冷却してください。               |
|      | 熱くなったプリントヘッドは重度の火傷を引き起こす可能性があります。     |

## 2.3. ボタンとLEDランプについて

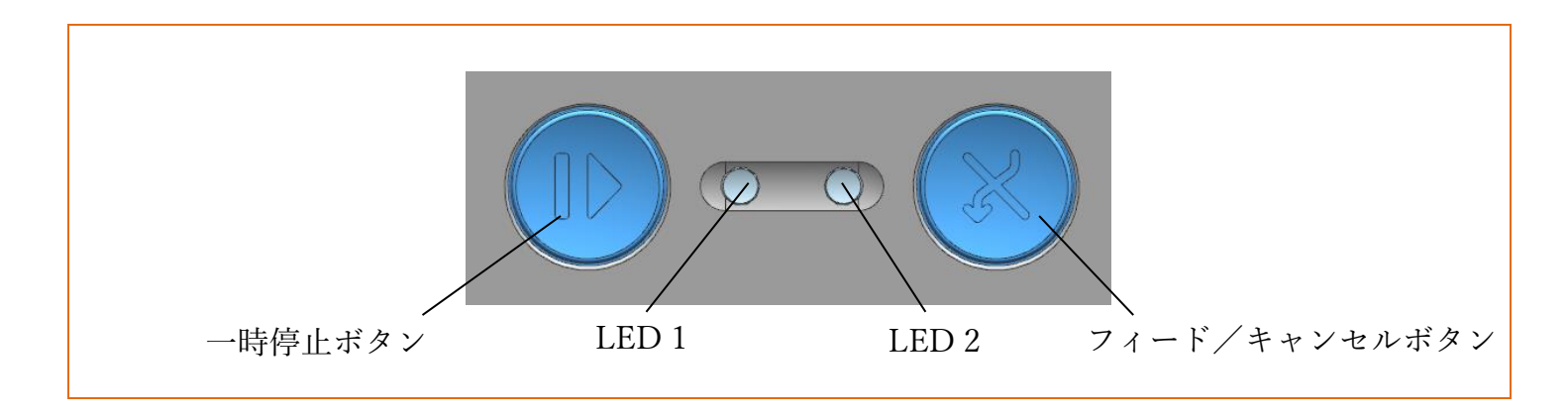

#### ボタン操作

| 動作前のプリ        | ボタン  |       |                                                                            |                    |  |
|---------------|------|-------|----------------------------------------------------------------------------|--------------------|--|
| ンターの状態        | 一時停止 | フィード/ | 操作手順                                                                       | プリンター動作モード         |  |
| 電源オフ          | -    | 押す    | ボタンを押しながら電<br>源を入れて下さい。<br>(プリンターがセルフ<br>テストを開始するま<br>で、ボタンを押し続け<br>て下さい。) | セルフテストプリントモー<br>ド. |  |
| 印刷待機中         | -    | 押す    | 軽くボタンを押し、直<br>ぐに離します。                                                      | フィードモード            |  |
| 印刷中           | 押す   | -     | 軽くボタンを押し、直<br>ぐに離します。                                                      | 印刷一時停止モード          |  |
| 印刷中           | -    | 押す    | 2秒間ボタンを押して<br>ください。                                                        | 印刷キャンセルモード         |  |
| 印刷一時停<br>止モード | -    | 押す    | 軽くボタンを押し、直<br>ぐに離します。                                                      | 印刷キャンセルモード         |  |

| LED  | ) 1 | LED  | 2   | プリンター動佐壮沢  |                             |
|------|-----|------|-----|------------|-----------------------------|
| 色    | 状態  | 色    | 状態  | · / y /    | · ➢ 一 到↑F1八/儿               |
| 緑    | オン  | 緑    | オン  | 印刷準備モード    | 準備完了モード                     |
| 緑    | オン  | 赤    | 点滅  | 印刷キャンセルモード | ボタン入力待ち                     |
| 緑    | 点滅  | 赤    | オン  | 印刷一時停止     | ボタン入力待ち                     |
| 緑    | 点滅  | 緑    | 点滅  | 印刷待機モード    | ボタン入力待ち                     |
| オレンジ | オン  | オレンジ | オン  | モード切替      | モード切替通知                     |
| 赤    | オン  | オレンジ | オン  | エラーモード     | メディアジャム(隙間/黒マー<br>クが認識されない) |
| 赤    | オン  | 緑    | 点滅  | エラーモード     | プリンターヘッドの過熱                 |
| 赤    | オン  | オレンジ | 点滅  | エラーモード     | ラベルなし                       |
| 赤    | オン  | 赤    | 点滅  | エラーモード     | メディアカバーが開いている               |
| 赤    | オン  | -    | Off | エラーモード     | メディアキャリブレーションの<br>失敗        |

### プリンターの状況とLEDランプ表示について

### 2.4. セルフテスト

セルフテストでは、プリンターに問題がないかどうかをチェックします。 セルフテストでは、次のことを確認します。

1)ラベルが正しく取り付けられていることを確認します。

2) フィード/キャンセルボタン (※)を押しながら電源を入れるセルフテストが始まります。(セルフ テスト開始までに約10秒かかります)

3) セルフテストでは、現在のプリンター構成情報が印刷されます。

4) セルフテストの結果が印刷されると、プリンターは印刷準備モードに入ります。

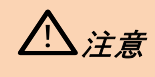

プリンターが正常に機能しない場合は、当社にお問い合わせください。

## 2.5. SendPro+とプリンターの接続

SendPro+本体背面のUSBポート (Type A) に同梱のUSBケーブルを差し込みます。

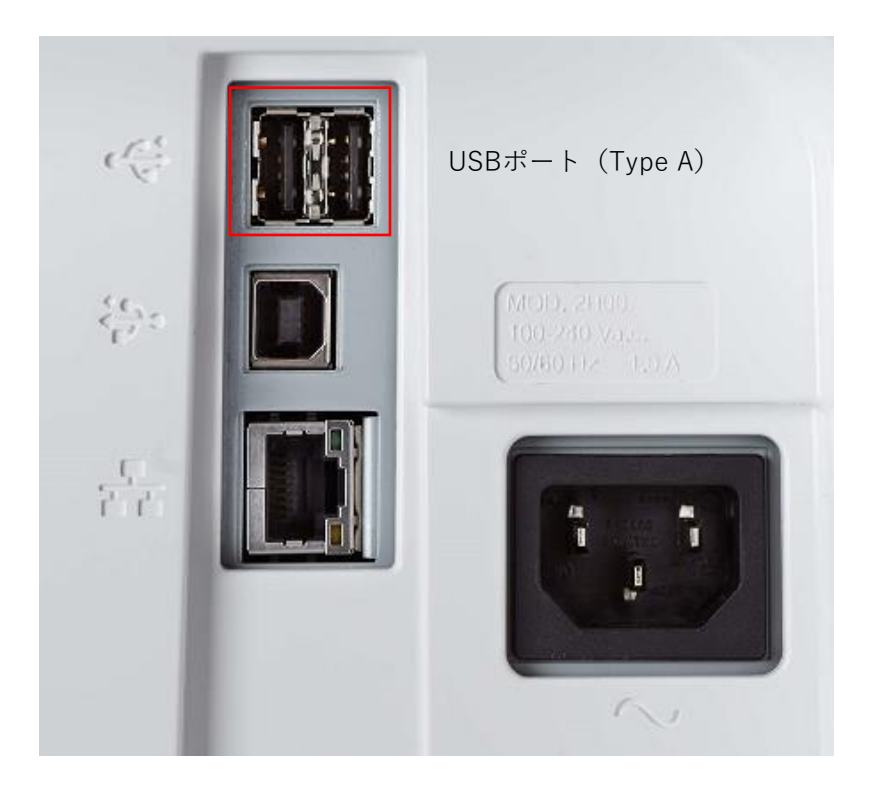

プリンター背面の下記オレンジ色のポートに、USBケーブル(Type B)を差し込みます。

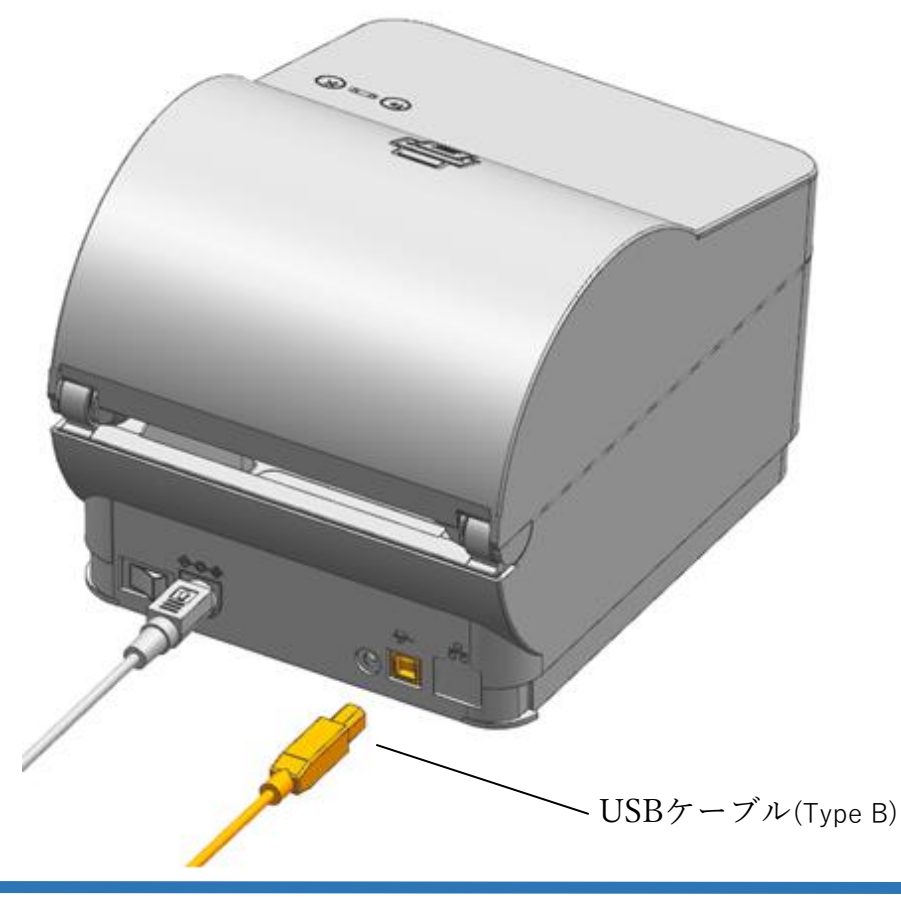

## 3.タブレット画面

タブレットでは最初に以下のホーム画面が表示されます。

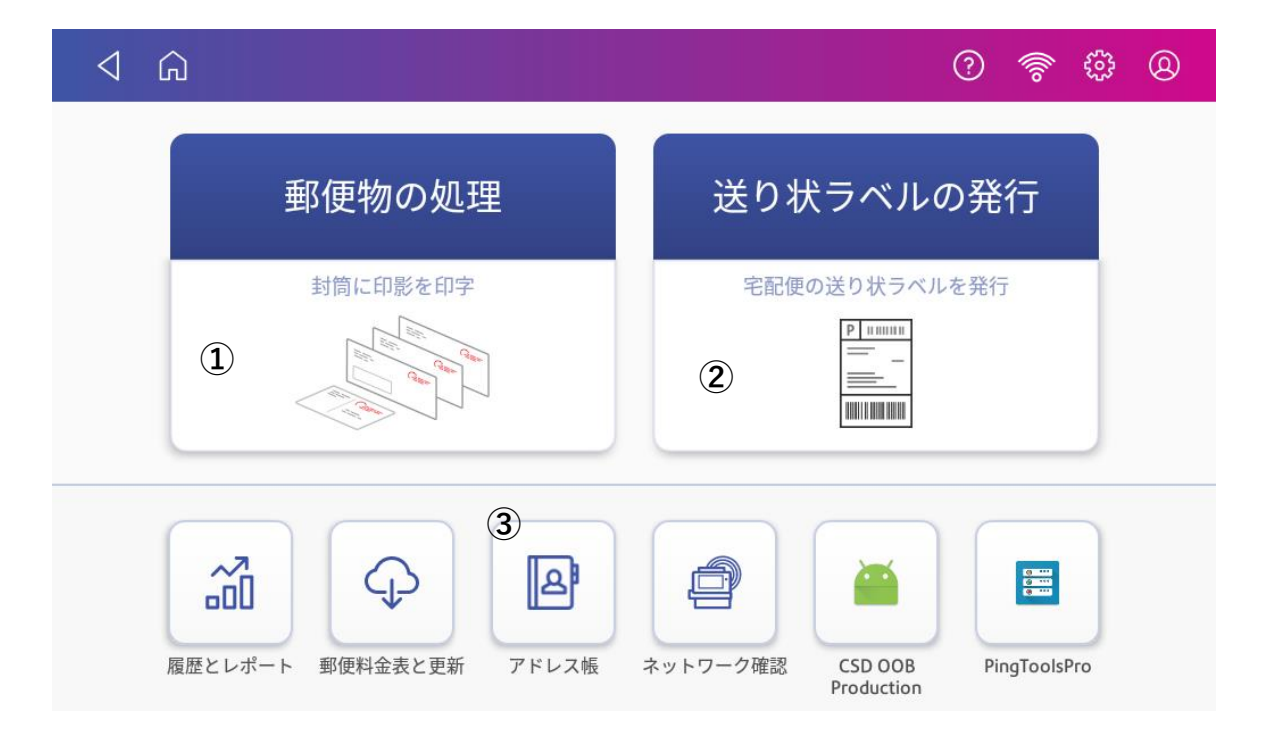

各アイコンについて以下に説明します。

① 郵便物の処理

郵便物を処理する画面を表示します。

② 送り状ラベルの発行

宅配便の送り状ラベルを発行する画面を表示します。

③ アドレス帳

送り状ラベルの作成時に使用するアドレス帳を表示します。

\*SendPro®Shipping Appの初期設定が完了していない場合、タップしてもアドレス帳を開くことができません。

## 4.送り状ラベル発行機能ダッシュボード

以下は送り状ラベル発行機能のダッシュボードです。

| ⊲ ⋒                                                                                     |                                                                                                    | 0 🛜 🤀 🛛                                                          |
|-----------------------------------------------------------------------------------------|----------------------------------------------------------------------------------------------------|------------------------------------------------------------------|
|                                                                                         |                                                                                                    | <b>(4)</b>                                                       |
| (1) クイックシップ                                                                             | <ul> <li>2</li> <li>日本郵便</li> <li>経由でゆうパックを送付</li> <li>5</li> <li>履歴</li> <li>6</li> <li>お気に入り</li> </ul> | <ul> <li>オマト運輸 日本郵便</li> <li>宅配料金を比較する</li> </ul>                |
| <ul> <li>郵便部 鈴木 ☆</li> <li>5420076,大阪府,大阪市中央区<br/>難波, 1-1</li> <li>ラベル発行済み ☆</li> </ul> | <ul> <li>営業部 山田太郎 ☆</li> <li>1400001,東京都,品川区北品川,<br/>北品川4-7-35(40F)</li> <li>ラベル発行済み බ</li> </ul>         | 総務部 田中 ☆ ⑦<br>1400001,東京都,品川区北品川,<br>北品川4-7-35(40F)<br>ラベル発行済み ふ |

各アイコンについて、以下に説明します。

- クイックシップ クイックシップを表示します。
- ② ヤマト運輸経由で宅急便を送付(もしくは、日本郵便経由でゆうパックを送付) こちらには、デフォルトとして設定した運送会社が予め表示されます。このアイコンをタップすること で、直接その運送会社のラベルを発行する画面を表示できます。(デフォルトとして設定する運送会社は 設定メニューから変更できます。)
- 宅配料金を比較する
   各運送会社の宅配料金を比較する画面を表示します。
- ④ 設定各種設定画面を表示します。
- 6 履歴 直近の3件の履歴が表示されます。

⑥ お気に入り

お気に入り登録した荷物履歴が表示されます。(登録日が最も新しいものが、一番左に表示されます)

⑦ さらに表示

履歴もしくはお気に入りが4件以上登録されている場合に表示されます。

## 5.設定画面

ダッシュボードで「設定」アイコン | 🏟 | をタップすると、以下の画面が表示されます。

| √ ⋒                          |                                | 0 🛜 🤀 🛛 |
|------------------------------|--------------------------------|---------|
| アカウント ①                      | 個人情報詳細                         |         |
| 連携 ②                         | <sup>お名前</sup><br>ピツニーボウズ ジャパン |         |
| ( <b>3</b> ) Version: 0.0.53 | Ex-ル                           |         |
| ④ ログアウト                      |                                |         |

1. アカウント

初期設定時に登録したアカウント管理者のお名前およびEメールアドレスが表示されます。

2. 連携

各運送会社とのログイン連携状況やデフォルト設定の切り替え、ラベルのテスト印刷が出来る画面が表示 されます。

3. バージョン

アプリケーションのバージョンが表示されます。

4. ログアウト

使用中のアカウントからログアウトする際に使用します。社内に複数のアカウントが存在し、 使用の都度、切り替えの必要がある場合を除いては、基本的にログアウトの必要はありません。

### 5.1. 各運送会社との連携およびデフォルト設定状況の確認

各運送会社との連携状況の確認方法を以下に説明します。

連携タブをタップします。既に連携が完了している運送会社については、濃い字で表示され、右上に緑色のマーク
 が表示されます。

| √ ŵ   |         | 0 🛜 🌐 🛛  |
|-------|---------|----------|
| アカウント | ヤマト運輸・  | $\oplus$ |
| 連携    | ● □ 木郵価 |          |
|       | 文川平平川文  | •        |
|       |         |          |
| V     |         |          |
| ログアウト |         |          |
|       |         |          |

2. 更に、各運送会社の横についている⊕ボタンをタップすると、デフォルト設定の有無が確認できます。 既にデフォルトとして設定されている運送会社については、「デフォルトの運送会社」と表示されます

|                 |            | 0 🛜 🌐 🛛    |
|-----------------|------------|------------|
| アカウント           | ヤマト運輸      | $\bigcirc$ |
| 連携              | デフォルトの運送会社 | テスト印刷      |
|                 | 日本郵便       | $\oplus$   |
|                 |            |            |
| Version: 0.0.53 |            |            |
| ログアウト           |            |            |

デフォルト設定がされていない運送会社の場合には、「デフォルトとして設定」と表示されます。

また「テスト印刷」ボタンをタップすると、各運送会社ごとのサンプルラベルが印刷されます。

| ⊲ Ω             |            | 0 🖗 🤀 🛛          |
|-----------------|------------|------------------|
| アカウント           | ヤマト運輸      | $( \mathbf{f} )$ |
| 連携              |            | Θ                |
|                 | デフォルトとして設定 | テスト印刷            |
|                 |            |                  |
| Version: 0.0.53 |            |                  |
| ログアウト           |            |                  |

## 6.アドレス帳の同期

当社のカスタマーポータルサイトから、お届け先情報・ご依頼主情報をcsv形式でアップロードすることができます。 カスタマーポータルへのログインに関しては、別紙「カスタマーポータルご利用の手引き(新規登録・登録内容変 更)」をご覧ください。

1. カスタマーポータルにログイン後、「私のアプリケーション」より「アドレス帳の同期」を選択して ください。

| Customer Porta                  |               | ⑦ お問い合わせ ▶          | 888      |   | こんにちは, Production Demo 様 | 追       |
|---------------------------------|---------------|---------------------|----------|---|--------------------------|---------|
|                                 |               | ようこそ Productio      | n Demo 様 |   |                          |         |
| 2                               | イックアクション      |                     |          |   | >                        |         |
| <u> </u>                        |               | ン部門リスト<br>管理<br>ABC | 宅配便発送レポー | 4 | ~                        | フィードバック |
| pitney bowes 🛞 ©2018-2021 Pitne | y Bowes Japan |                     |          |   |                          | 利用規約    |

- 2. 「機器を選択」からアドレス帳を同期する機器を選択してください。
- 3. 「+参照」ボタンを押し、同期するファイルを選択の上、「アップロード」を押すと同期が開始され ます。

\*「登録済みのアドレスをすべて削除します」にチェックを入れると、該当の機器に登録されているすべての アドレス帳情報が削除されます。

\*チェックを入れずに同期すると、登録済みのアドレスはそのままアドレス帳に残ります。データの重複は処 理されません。

\*一度にアップロードできる件数は、1,000件までです。

| D Customer Por     | tal 🏫 ホーム・ 🕜 お問い合わせ・                                                                                                    | ₩ ⊕ |                                        |
|--------------------|----------------------------------------------------------------------------------------------------|-----|----------------------------------------|
| 新規同期<br>アドレス帳の同期履歴 | 新しいアドレス帳を同期 Bendproc300(5110076) ・ アドレス帳のアップロード ・ 参照 ・ 参照 ・ 登録済みのアドレスをすべて削除します アップロード とちらからサンプルファイルを確認できます ここをクリック アドレス帳はこちらからダウンロードできます ここをクリック |     | フィ<br>「<br>ド<br>バ<br>ツク<br>1<br>2<br>1 |
|                    |                                                                                                    |     |                                        |

## 6.1.アドレス帳サンプルファイルのダウンロード

「ここをクリック」を押すと、同期用のサンプルcsvファイルをダウンロードすることができます。

| Customer Por | ·tal 🏫 ホーム・ 🕐 お問い合わせ、                                                  | ₩ ● | Ë (     |
|--------------|------------------------------------------------------------------------|-----|---------|
| 新規同期         | 新しいアドレス帳を同期                                                            |     |         |
| アドレス帳の同期履歴   | M#を選択<br>sendproc300(5110076) ▼ アドレス様のアップロード ● 参照 □ 登録済みのアドレスをすべて削除します |     | フィードバック |
|              | アップロード<br>こちらからサンプルファイルを確認できます<br>アドレス帳はこちらからダウンロードできます ここをクリック        |     |         |

\*サンプルcsvファイルをExcelを使って編集する場合、予めサンプルファイルD列の「郵便番号\*」および | 列の「電 話番号\*」のに表示形式を「文字列」に変更してから、入力頂くことをお勧めします。そうすることで、最初の1文字 目が0であっても、取り込み時に消えてしまうことなく、インポートすることができます。

|   | А      | В         | С       | D       | E      | F      | G         | н            | 1          | J      | к      | L     | М     | Ν     |
|---|--------|-----------|---------|---------|--------|--------|-----------|--------------|------------|--------|--------|-------|-------|-------|
| 1 | 会社部門   | ・ま会社名     | 会社部門(*  | 郵便番号*   | 都道府県*  | 市区郡町村* | それ以降の信    | Eメール         | 電話番号*      | アドレスタイ | イプ*    |       |       |       |
| 2 | *全角16文 | (字全角25文字) | 全角255文字 | *7桁を入力し | *実在の都道 | *実在の市区 | *全角11文字   | 255文字以下      | *最大15文字    | *「お届け先 | 情報」もしく | は「ご依頼 | 〔主情報」 | と入力して |
| 3 | 営業部    | 山日株式会社シッ  | ッピング    | 1400001 | 東京都    | 品川区    | 北品川4-7-35 | abcdefg@pb.  | 0300000000 | お届け先情報 | 艮      |       |       |       |
| 4 | 総務部    | 田中ピツニーボウ  | 総務部     | 1400001 | 東京都    | 品川区    | 北品川4-7-35 | hijklm@pb.co | 0356571200 | ご依頼主情報 | R      |       |       |       |
|   |        |           |         |         |        |        |           |              |            |        |        |       |       |       |

以下に、サンプルファイルの各行について説明をします。

1行目:アドレス帳の各項目が含まれています。入力必須項目には、"\*"が付加されています。<u>データアップロードの</u> 際、この行は消さないで下さい。消されますと、正常にアップロードすることができません。

| C9 |           | -        | $\therefore$ $\checkmark$ $f_x$ |           |           |           |                |                |             | * |
|----|-----------|----------|---------------------------------|-----------|-----------|-----------|----------------|----------------|-------------|---|
|    | А         | В        | С                               | D         | E         | F         | G              | н              | I. I.       |   |
| 1  | 会社部門・お名前  | * 会社名    | 会社部門(*ご依頼                       | 郵便番号*     | 都道府県*     | 市区郡町村*    | それ以降の住所*       | Eメール           | 電話番号*       |   |
| 2  | *全角16文字まで | 全角25文字まで | 全角255文字まで。                      | *7桁を入力して下 | *実在の都道府県で | *実在の市区郡町村 | *全角11文字まで      | 255文字以下の有効     | *最大15文字まで * |   |
| 3  | 営業部 山田太郎  | 株式会社シッピン | グ                               | 1400001   | 東京都       | 品川区       | 北品川4-7-35(40F) | abcdefg@pb.com | 30000000 t  | 1 |
| 4  | 総務部 田中    | ピツニーボウズジ | ·総務部                            | 1400001   | 東京都       | 品川区       | 北品川4-7-35(12F) | hijklm@pb.com  | 356571200 3 | 1 |
| 5  |           |          |                                 |           |           |           |                |                |             |   |
| ~  |           |          |                                 |           |           |           |                |                |             | 1 |

2行目:各項目の最大文字数や入力規則などの情報が含まれています。データアップロードの際、この行は消さないで下さい。消されますと、正常にアップロードすることができません。

| H10 | 0         | •        | $\therefore$ $\checkmark$ $f_x$ |           |            |           |                |                |           | ~ |
|-----|-----------|----------|---------------------------------|-----------|------------|-----------|----------------|----------------|-----------|---|
|     | А         | В        | С                               | D         | E          | F         | G              | Н              | I. I.     |   |
| 1   | 会社部門・お名前* | 会社名      | 会社部門(*ご依頼                       | 郵便番号*     | 都道府県*      | 市区郡町村*    | それ以降の住所*       | Eメール           | 電話番号*     | 7 |
| 2   | *全角16文字まで | 全角25文字まで | 全角255文字まで。                      | *7桁を入力して下 | ;*実在の都道府県で | *実在の市区郡町村 | *全角11文字まで      | 255文字以下の有効     | *最大15文字まで | * |
| 3   | 営業部 山田太郎  | 株式会社シッピン | グ                               | 1400001   | 東京都        | 品川区       | 北品川4-7-35(40F) | abcdefg@pb.com | 30000000  | ł |
| 4   | 総務部 田中    | ピツニーボウズジ | ·総務部                            | 1400001   | 東京都        | 品川区       | 北品川4-7-35(12F) | hijklm@pb.com  | 356571200 | t |
| 5   |           |          |                                 |           |            |           |                |                |           |   |

3行目:「お届け先情報」の入力例です。入力時にご参考ください。尚、データアップロード時には、この行は削除して、お客様がアップロードされる情報に書き換えて下さい。

| F9 |        |          |              | • I × 🗸 | fx     |        |           |             |           |           |      |      |       |       | ~   |
|----|--------|----------|--------------|---------|--------|--------|-----------|-------------|-----------|-----------|------|------|-------|-------|-----|
|    | А      | В        | С            | D       | Е      | F      | G         | н           | I.        | J         | к    | L    | М     | N     | 0 📤 |
| 1  | 会社部門   | ・え会社名    | 会社部門(        | *郵便番号*  | 都道府県*  | 市区郡町村' | それ以降の     | Eメール        | 電話番号*     | アドレスタイプ*  |      |      |       |       |     |
| 2  | *全角163 | 文字全角25文字 | 全角255文       | 字*7桁を入力 | *実在の都違 | *実在の市区 | *全角11文字   | 255文字以下     | *最大15文字   | *「お届け先情報」 | もしくは | 「ご依頼 | 主情報」。 | と入力して | 下さい |
| 3  | 営業部    | 山 株式会社シ  | <b>/ッピング</b> | 1400001 | 東京都    | 品川区    | 北品川4-7-3! | abcdefg@pb  | 30000000  | お届け先情報    |      |      |       |       |     |
| 4  | 総務部    | 田・ピツニーオ  | い総務部         | 1400001 | 東京都    | 品川区    | 北品川4-7-3! | hijklm@pb.c | 356571200 | ご依頼主情報    |      |      |       |       |     |

4行目:「ご依頼主情報」の入力例です。入力時にご参考ください。尚、データアップロード時には、この行は削除して、お客様がアップロードされる情報に書き換えて下さい。

| E6 |       |          |        | - : × 🗸 | fx     |        |          |             |           |           |      |       |       |       | *   |
|----|-------|----------|--------|---------|--------|--------|----------|-------------|-----------|-----------|------|-------|-------|-------|-----|
|    | А     | В        | С      | D       | E      | F      | G        | н           | 1         | J         | к    | L     | м     | N     | 0 🔺 |
| 1  | 会社部門  | ・、会社名    | 会社部門(  | *郵便番号*  | 都道府県*  | 市区郡町村  | それ以降の    | Eメール        | 電話番号*     | アドレスタイプ*  |      |       |       |       |     |
| 2  | *全角16 | 文字全角25文字 | 全角255文 | 挬*7桁を入力 | *実在の都違 | *実在の市区 | *全角11文字  | 255文字以下     | *最大15文字   | *「お届け先情報」 | もしくは | 「ご依頼」 | E情報」。 | と入力して | 下さい |
| 3  | 営業部   | 山 株式会社シ  | ッピング   | 1400001 | 東京都    | 品川区    | 北品川4-7-3 | abcdefg@pb  | 30000000  | お届け先情報    |      |       |       |       |     |
| 4  | 総務部   | 田ピツニーボ   | 1総務部   | 1400001 | 東京都    | 品川区    | 北品川4-7-3 | hijklm@pb.c | 356571200 | ご依頼主情報    |      |       |       |       |     |
| 5  |       |          |        |         |        |        |          |             |           |           |      |       |       |       |     |

### 6.2. アドレス帳の同期履歴

「アドレス帳の同期履歴」を開くと、各アドレス帳のアップロード状況を確認することができます。

| D Customer Port    | :al 😭 ホーム ▸                                     | ? お問い合      | D <b>₽</b> ► |                     |       |            | ₩ ⊕           |              |        | ۲.<br>۲. |
|--------------------|-------------------------------------------------|-------------|--------------|---------------------|-------|------------|---------------|--------------|--------|----------|
| 新規同期<br>アドレス帳の同期履歴 | アドレス                                            | 、帳の同        | 期履歴          |                     |       |            |               |              |        |          |
|                    |                                                 |             |              |                     |       |            |               |              | C 画面更新 |          |
|                    | 同期日                                             | モデル         | 機器シリア<br>ル番号 | 登録済みア<br>ドレスの削<br>除 | ステータス | 総レコード<br>数 | 処理済みレ<br>コード数 | エラーレコ<br>ード数 |        |          |
|                    | <ul> <li>✓ 2021/06/17</li> <li>16:23</li> </ul> | sendproc300 | 5110076      | いいえ                 | 完了    | 2          | 2             | 0            |        | E        |
|                    | アドレス帳は正                                         | 常に同期されました   |              |                     |       |            |               |              |        |          |
|                    | > 2021/05/27<br>10:23                           | sendproc300 | 5110076      | いいえ                 | 進行中   | 85         | 0             | 0            |        |          |
|                    | > 2021/05/25                                    | sendproc300 | 5110076      | いいえ                 | 進行中   | 8          | 0             | 0            |        |          |

#### アップロードが正常に完了した場合、ステータス欄に「完了」と表示されます。

アップロードに失敗した場合、ステータス欄の表示は「エラー」となります。

| <ul><li>✓ 2021/02/19</li><li>12:09</li></ul> | sendproc300 | 5110016 | いいえ | I9- | 1 | 0 | 1 |
|----------------------------------------------|-------------|---------|-----|-----|---|---|---|
| アドレス帳の同期の                                    | 『にエラーが発生しま  | した      |     |     |   |   |   |

#### エラー詳細は、下記ボタン赤字で囲ったボタンをタップすると確認できます。

✓ 2)21/02/19 sendproc300 5110016 しいしえ エラー 1 0 1
 12:09

### 6.3. アドレス帳のダウンロード

- 1. 「機器を選択」からアドレス帳をダウンロードする機器を選択してください。
- 2. 下記"アドレス帳はこちらからダウンロードできます"の右横にある「ここをクリック」を推すと、csv形式で機器 に登録されているアドレス帳をダウンロードすることができます。

| D Customer Por     | :tal 🏫 ホーム・ 🕜 お問い合わせ・                                                   | ₩ ⊕ |                      |
|--------------------|-------------------------------------------------------------------------|-----|----------------------|
| 新規同期<br>アドレス帳の同期履歴 | 新しいアドレス帳を同期                                                             |     |                      |
|                    | 機器を選択<br>sendproc300(5110076) ▼<br>アドレス礁のアップロード                         |     | フィ<br>イ<br>ドバ<br>ソック |
|                    | ◆ 参照 ○ 登録済みのアドレスをすべて削除します                                               |     |                      |
|                    | アップロード<br>こちらからサンプルファイルを確認できます ここをクリック<br>アドレス帳はこちらからダウンロードできます ここをクリック |     |                      |

7.送り状ラベルの発行

宅配便の送り状ラベルの発行方法を以下に説明します。

ダッシュボード画面から、以下のボタンをタップしてください。

別の運送会社でラベルを発行したい場合には、「<u>4.1.各運送会社との連携およびデフォルト設定状況の確認</u>」を ご覧頂き、デフォルトとして設定する運送会社を変更して下さい。

| <                                          |                                                  | 0 🛜 🤀 🛛                                          |
|--------------------------------------------|--------------------------------------------------|--------------------------------------------------|
|                                            |                                                  | <b>\$</b>                                        |
| が<br>クイックシップ                               | 日本郵便 経由でゆうパックを送付                                 | ヤマト運輸 日本郵便<br>宅配料金を比較する                          |
|                                            | <u>腹歴</u> お気に入り                                  |                                                  |
| 郵便部 鈴木 ☆                                   | 営業部 山田太郎 ☆                                       | 総務部 田中 ☆                                         |
| 5420076, 大阪府, 大阪市中央区<br>難波, 1-1<br>ラベル発行済み | 1400001,東京都,品川区北品川,<br>北品川4-7-35(40F)<br>ラベル発行済み | 1400001,東京都,品川区北品川,<br>北品川4-7-35(40F)<br>ラベル発行済み |

初回ログイン時に、未だ<u>アドレス帳の同期</u>でご依頼主情報をアップロードしていない場合、ご依頼主情報の入力が必要です。

下記のポップアップが出てくるので、OKをタップしてください。

| < ∩                                                            | 0                                                                  |       |
|----------------------------------------------------------------|--------------------------------------------------------------------|-------|
| 1 お届け先情報                                                       | 会社部門・お名前・                                                          |       |
| <ol> <li><sup>2</sup> サイズ&amp;サー</li> <li>(3) 送付物詳細</li> </ol> | <ul> <li>ご依頼主情報を入力</li> <li>③ 送り状の作成開始にあたり、ご依頼主の情報を入力して</li> </ul> |       |
| Q <sup>1</sup> W<br>A<br>2                                     | キャンセル OK                                                           | P • 🛛 |
| ?123 ,                                                         | English                                                            | . ©   |

- 次に、下記の情報を入力し、「保存」をタップしてください。
  - ① お名前\*

ご依頼主のお名前を入力します。

- 2 会社名
  - ご依頼主の会社名を入力します。
- ③ 会社部門

ご依頼主の会社部門を入力します。このフィールドにきちんと部門を入力しておくことで、

部門ごとの使用履歴を残すことができ、部門別のレポート集計に役立てることができます。

\*この"会社部門"フィールドは、ラベルには印字されません。部署名等をラベルに印字したい場合には、① の"お名前"フィールドに入力して下さい。

④ 郵便番号

ハイフンは不要です。

- ⑤ 都道府県
- ⑥ 市区郡町村
- ⑦ 上記以降の住所
- ⑧ Eメール
- ⑨ 電話番号

\*入力中、キーボード画面を消したい場合には、画面左上の⊲ボタンをタップしてください。

|                 |          | ? 🛜 | ) |
|-----------------|----------|-----|---|
| お名前*            |          |     |   |
| 会社名 ②           | 会社部門 ③   |     |   |
| 郵便番号* ④ 都道府県* 5 | 市区郡町村* 6 |     |   |
| 上記以降の住所*        |          |     |   |
| EX-12 8         | 電話番号* 9  |     |   |
| 保               | 存        |     |   |

### 7.1.新しいお届け先に向けてラベルを発行する

- 1. 先ずはじめに、以下のお届け先情報を入力し、「続ける」をタップします。
  - ① 会社部門・お名前\*

お届け先の方の会社部門・お名前等、会社名以外でラベルに印字したい情報を入力します。 \*敬称はすべての宛先に対してデフォルトで「様」が印字されます。御中などの敬称を使用されたい場合 には、ラベル上で直接手書き修正してください。

2 会社名

お届け先の会社名を入力します。

- ③ 郵便番号
- ④ 都道府県
- ⑤ 市区郡町村
- ⑥ 上記以降の住所
- ⑦ Eメール(入力必須項目ではありません。)
- ⑧ 電話番号
- ⑨「アドレス帳に保存」にチェックを入れ、「続ける」ボタンを押すと、入力したお届け先情報がアドレス
   帳に保存されます。(途中でラベルの発行を取りやめたとしても、「アドレス帳に保存」にチェックを入れ、「続ける」ボタンが押されていれば、保存されます)

| ⊲ û          | (                                                                            | ? | (((io | ÷ | 0 |
|--------------|------------------------------------------------------------------------------|---|-------|---|---|
| 1 お届け先情報     | <ol> <li>会社部門・お名前*</li> </ol>                                                |   |       |   |   |
| (2) サイズ&サービス | <ul> <li>② 会社名</li> <li>③ 郵便番号*</li> <li>④ 都道府県*</li> <li>⑤ 市区郡町村</li> </ul> | * |       |   |   |
| 3 送付物詳細      | ⑥上記以降の住所*                                                                    |   |       |   |   |
| ④ レビュー&印刷    | <ul> <li>⑦ Eメール</li> <li>⑧ ○ アドレス帳に保存</li> </ul>                             |   |       |   |   |
| 初めからやり直す     | 続ける                                                                          |   |       |   |   |

- 2. 次に、荷物のサイズとサービスの種類を選択し、「続ける」をタップします。
  - \*ご依頼主情報で「部門」を入力し、かつ荷物のサイズをお客様にて計測の上、こちらの画面で正しい荷物サ イズを選択頂くことで、部門ごとのコスト管理が可能となります。
  - \*最終的な荷物サイズ、料金は各運送会社の判断となります。
  - \*荷物のサイズを計測せずに使用する場合には、任意のサイズ値を選択してください。

| ⊲ ŵ          |         |        | 0 🛜 🤀 | 8 |
|--------------|---------|--------|-------|---|
| お届け先情報       | 荷物のサイズ値 |        |       |   |
| 総務部出中        | 060     | ○ 80   | ◯ 100 |   |
| (2) サイズ&サービス | ◯ 120   | ◯ 140  | ◯ 160 |   |
| ()送付物詳細      | ◯ 170   | ○ カスタム |       |   |
|              | サービスの種類 |        |       |   |
| ④ レビュー&印刷    |         |        |       |   |
|              | 元払      |        |       |   |
| 初めからやり直す     |         | 戻る     | 続ける   |   |

また、荷物のサイズで「カスタム」をタップすると、以下の画面が表示されます。

荷物の幅、高さ、奥行き、重さをお客様にて計測頂き、各フィールドに入力頂くことで、荷物のサイズが自動算 出されます。算出されたサイズで宜しければ、「この大きさを選択」をタップします。

算出されたサイズを選択されない場合には、「戻る」をタップし、ご希望のサイズを選択してください。 \*SendPro+200なら3kg、SendPro+300であれば7kgまで付属のはかりに載せて、重さを計測することができま す。

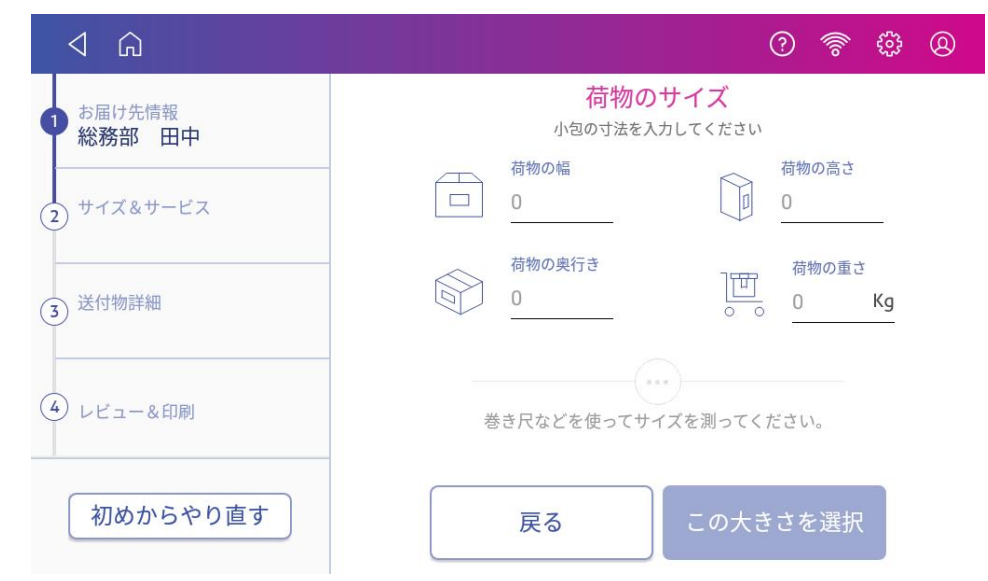

- 3. 以下の送付物の詳細情報を入力または選択し、「続ける」をタップします。
- ① 品名
  - 荷物の内容物を記載します。

\*品名は⊕ボタンをタップすることで、4つまで追加できます。

② 記事(メモ)
 「お荷物に対する取り扱い方法」など、各運送会社のセールスドライバーへの伝達事項を記載する欄です。
 ③ 配達時間帯

各運送会社・サービスごとで選択可能な時間帯が表示されます。

- ④ 配達希望日
   デフォルトで、ラベル発行日の翌日もしくは翌々日の日付が表示されます。
   \*翌日もしくは翌々日以外の配達希望日の指定はできません。最短でのお届けとなります。
- \*入力中、キーボード画面を消したい場合には、画面左上の⊲ボタンをタップしてください。

| <b>↓</b>                                   |                                                |                                        | ? 🛜                  | \$\$ @                 |
|--------------------------------------------|------------------------------------------------|----------------------------------------|----------------------|------------------------|
| <ul> <li>お届け先情報</li> <li>総務部 田中</li> </ul> | ① 品名 1*                                        |                                        |                      | ⊕                      |
| 2 サイズ&サービス<br>60 元払                        | ② 記事 (メモ)                                      |                                        |                      |                        |
| 3 送付物詳細                                    | <ul> <li>③ 配達時間帯:</li> <li>④ 配達希望日:</li> </ul> | 指定なし<br>2021-01-23                     |                      |                        |
| ④ レビュー&印刷                                  |                                                | ※こ選択頂いた配達布室日<br>ません。 実際の配達可能日<br>認下さい。 | 1は、配達を休祉<br>日については、各 | 29 るものではあり<br>予運送業者とご確 |
| 初めからやり直す                                   |                                                | 戻る                                     | 売ける                  |                        |

① 入力した情報に間違いがないかを確認し、「送り状印刷」ボタンをタップしてください。

送り状の印刷が開始されます。

\*表示される料金の見積もり金額は、お客様に選択頂いた荷物のサイズおよびサービスを元に算出されます。 最終的な金額は各運送会社の判断によりますことを、予めご了承ください。

| <                                                 |                                           | 0 🛜 🤀 🛛                                   |
|---------------------------------------------------|-------------------------------------------|-------------------------------------------|
| <ul> <li>む届け先情報</li> <li>総務部 田中</li> </ul>        | ご依頼主情報<br>佐藤<br>1/00001 東京都 日山区 北日        | お届け先情報 総務部田中                              |
| <ul> <li>2 サイズ&amp;サービス</li> <li>60 元払</li> </ul> | 1400001, 東京都, 品川区 北品<br>川, 北品川4-7-35(12F) | 1400001, 東京都, 品川区 北品<br>川, 北品川4-7-35(40F) |
| 3 送付物詳細                                           | サイズ&サービス 🧷<br>サイズ:60                      |                                           |
| (4) レビュー&印刷                                       | サービスの種類: 元払                               |                                           |
|                                                   | 見積もり: ¥ 850 <sup>(</sup> )                |                                           |
| 初めからやり直す                                          |                                           | 送り状印刷                                     |

\*各情報を編集したい場合には、 ダタップすることで該当の画面に戻ることが出来ます。 尚、情報の編集が完了したら、必ず「続ける」ボタンを押してください。 (直接「④レビュー&印刷のステッ プ」をタップして戻ってしまわれますと、編集内容が反映されません。)

|                                                   |                                                    | ? 🛜                           | <u>بې</u> |
|---------------------------------------------------|----------------------------------------------------|-------------------------------|-----------|
| ① お届け先情報<br>総務部 田中                                | 会社部門・お名前*<br><b>総務部 田中</b><br>会社名                  |                               |           |
| <ol> <li>2 サイズ&amp;サービス</li> <li>60 元払</li> </ol> | 株式会社シッピング<br><sup>郵便番号・ 都道府県・</sup><br>1400001 東京都 | <sup>市区翻町村 *</sup><br>品川区 北品川 |           |
| 3 送付物詳細                                           | 上記以降の住所*<br>4-7-35 (40F)                           |                               |           |
| 4 レビュー&印刷                                         | <u>Eメール</u><br>つアドレス帳に保存                           | 电话面示"<br>030000000            |           |
| 初めからやり直す                                          |                                                    | 続ける                           |           |

#### 7.2.登録済みのお届け先を選んでラベルを発行する

1. 以下の画面でアドレス帳のアイコンをタップします。

| √ û                                  | ? 🛜                         | > |
|--------------------------------------|-----------------------------|---|
| 1 お届け先情報                             | 会社部門・お名前*                   |   |
| <ul> <li>(2) サイズ&amp;サービス</li> </ul> | 会社名                         |   |
|                                      | 郵便番号*都道府県*市区郡町村*            |   |
| 3 送付物詳細                              | 上記以降の住所*                    |   |
| ④ レビュー&印刷                            | EX     電話番号*       アドレス帳に保存 |   |
| 初めからやり直す                             | 続ける                         |   |

2. 下記いずれかの方法により、登録済みのお届け先を探し、選択します。

並び替え

プルダウンからお好みのソート基準を選択し、並び替えることが出来ます。

- お名前(アルファベット順→あいうえお順→漢字の順番で並びます。漢字はJISコード順で並びます)
- 会社名(アルファベット順→あいうえお順→漢字の順番で並びます。漢字はJISコード順で並びます)
- 郵便番号(昇順で並びます)

| く 心                                                      | ?    | ()<br>()<br>() | 0 |
|----------------------------------------------------------|------|----------------|---|
| お名前 ▼                                                    | 並び替え | お名前            |   |
| <b>営業部 山田太郎</b><br>1400001, 東京都, 品川区 北品川, 北品川4-7-35(40F) |      | 会社名<br>郵便番号    |   |
| <b>総務部 田中</b><br>1400001, 東京都, 品川区, 北品川4-7-35(40F)       |      |                |   |
| <b>郵便部 鈴木</b><br>5420076, 大阪府, 大阪市中央区 難波, 1-1            |      |                |   |

#### 検索バー

プルダウンからお好みの検索カテゴリを選択した後、

| $\triangleleft$      | <u>ଜ</u>                                          | ?    | (lio | ŝ        | 0 |
|----------------------|---------------------------------------------------|------|------|----------|---|
| 営業部<br>140000<br>総務部 | お名前<br>会社名<br>郵便番号<br>I区 北品川,北品川4-7-35(40F)<br>田中 | 並び替え | お名前  | <b>前</b> |   |
| 郵便部<br>542007        | <b>鈴木</b><br>76,大阪府,大阪市中央区難波,1-1                  |      |      |          |   |
|                      |                                                   |      |      |          |   |
|                      |                                                   |      |      |          |   |

検索ワードを入力することで登録済みのお届け先情報を検索できます。

| √ 命                                                | 0 🛜 🤀 🛛    |
|----------------------------------------------------|------------|
| お名前 🕶 田中                                           | 並び替え お名前 🔹 |
| <b>総務部 田中</b><br>1400001, 東京都, 品川区, 北品川4-7-35(40F) |            |
|                                                    |            |
|                                                    |            |
|                                                    |            |
|                                                    |            |
|                                                    |            |

3. あとは「6.1.新しいお届け先に向けてラベルを発行する」の2.以降の手順と同様です。

8.履歴

発行した送り状ラベルの直近の履歴は、最大3件までダッシュボードに表示されます。

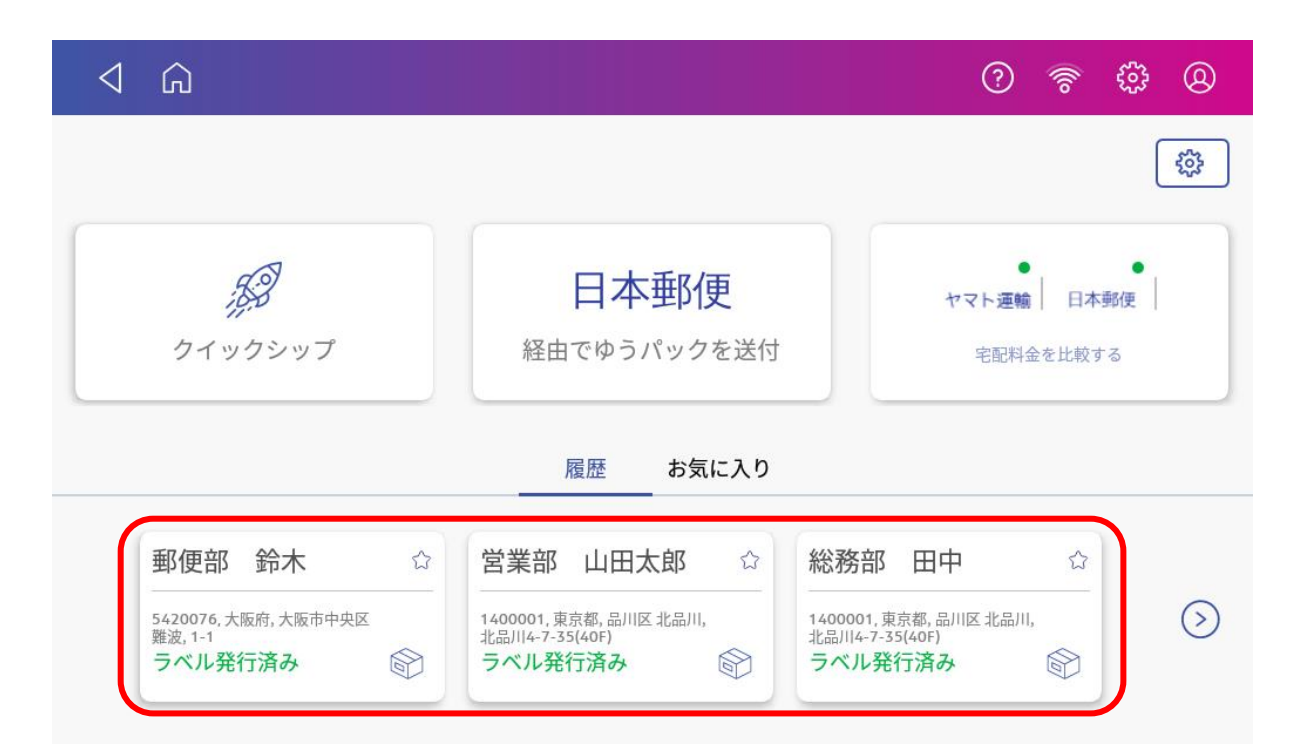

また各履歴のタブをタップすると、詳細が確認できます。

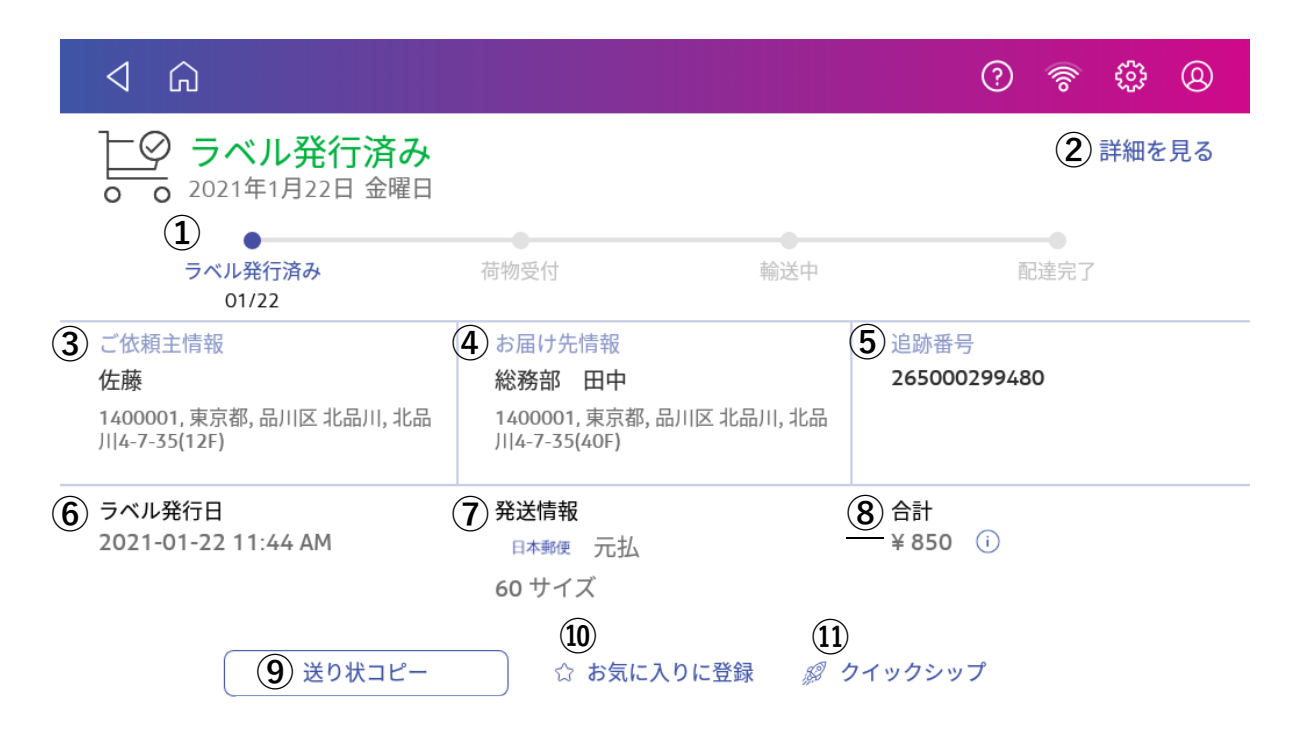

各項目について、以下に説明をします。

#### ① 荷物の追跡状況

荷物が現在どのような状況であるかを示すステータスバーが表示されています。 直近の荷物の状況については太字で表示されます。

#### 2 詳細を見る

タップすると、以下の情報を確認できます。

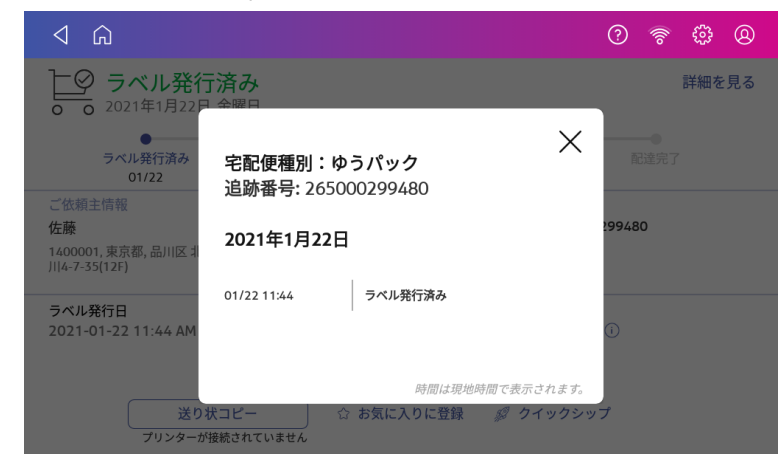

#### ③ ご依頼主情報

ご依頼主のお名前、住所を表示します。

#### ④お届け先情報

お届け先の会社部門・お名前、住所を表示します。

⑤ 追跡番号

送り状の追跡番号を表示します。

⑥ ラベル発行日

送り状ラベルを発行した日時を表示します。

⑦ 発送情報

発送したラベルの運送会社、サイズ、サービスが表示されます。

#### ⑧ 合計

ラベル発行の際に選択した荷物サイズに基づく料金が表示されます。

<sup>①</sup>をクリックすると、下記の画面が表示されます。

| ⊲ ⋒                                    |                            |                           |                 | 0 🖗 🖗 0  |
|----------------------------------------|----------------------------|---------------------------|-----------------|----------|
| ラベル発行<br>0 0 2021年1月22日                | 済み                         |                           |                 | 詳細を見る    |
| ラベル発行済み                                |                            |                           | $\times$        |          |
| 01/22 ご依頼主情報                           | 料金の内訳                      |                           |                 |          |
| 佐藤<br>1400001,東京都,品川区北<br>川4-7-35(12F) | 通常料金<br>割引<br>税            | ¥ 850.0<br>¥ 0.0<br>¥ 0.0 |                 | 299480   |
| ラベル発行日<br>2021-01-22 11:44 AM          | 合計                         | ¥ 850.0                   |                 | <b>i</b> |
| 送りれ<br>プリンターが                          | <b>ミコピー</b> ☆<br>接続されていません | お気に入りに登録                  | <i>愛 クイックシッ</i> | 7        |

#### ⑨ 送り状コピー

このアイコンをタップすると、以前発行したラベルと全く同じラベルが、再度印刷されます。 \*この機能を使ってラベルを再印刷する場合、運送会社から発行された送り状の追跡番号を含む、すべての情 報が同じラベルが再度印刷されます。そのため、同じ宛先に送る目的で、ラベルを再印刷して使用することは できません。別の荷物を同じ宛先に送る場合には、クイックシップやお気に入りをご利用下さい。

#### 10 お気に入りに登録

このアイコンをタップすると、以下の情報が同一のラベルをお気に入りに登録することができます。 次回以降、下記の情報が全て同じ宛先に向けてラベルを発行する際に便利です。

- ・ご依頼主情報
- ・お届け先情報
- ・サイズ&サービス
- \*お気に入りに登録できる件数は無制限です。
- 11 クイックシップ

このアイコンをタップすると、以下の情報が同一のラベルをお気に入りに登録することができます。 同じ宛先に同じサイズの荷物を送る際に便利です。

- ・お届け先情報
- ・サイズ&サービス

\*ご依頼主情報は、デフォルトのご依頼主を設定した場合には、その情報が印字されます。デフォルト設定を していない場合、ご依頼主は直近で発行したラベルと同じ情報が印字されます。

\*クイックシップに登録できる件数は1件のみです。このアイコンをタップすることで、従前にクイックシップに登録されていた送り状ラベル情報は上書きされます。

また直近3件以前の履歴を表示する場合には、 📀 をタップします。

| ⊲ <sup>(n)</sup>                                                                       |                                                                                                    | 0 🛜 🤀 🛛                                                        |
|----------------------------------------------------------------------------------------|----------------------------------------------------------------------------------------------------|----------------------------------------------------------------|
|                                                                                        |                                                                                                    | ţ                                                              |
|                                                                                        | 日本郵便 経由でゆうパックを送付                                                                                   | ヤマト <b>運輸 日本郵便</b><br>宅配料金を比較する                                |
|                                                                                        | 履歴した気に入り                                                                                           |                                                                |
| <ul> <li>郵便部 鈴木 ☆</li> <li>5420076,大阪府,大阪市中央区<br/>難波,1-1</li> <li>ラベル発行済み බ</li> </ul> | <ul> <li>営業部 山田太郎 ☆</li> <li>1400001,東京都,品川区北品川,<br/>北品川4-7-35(40F)</li> <li>ラベル発行済み デン</li> </ul> | 総務部 田中 ☆<br>1400001,東京都,品川区北品川,<br>北品川4-7-35(AOF)<br>ラベル発行済み 合 |

直近の5件の履歴が表示されるので、更に前の履歴を見る場合には、画面をスクロールして下さい。

| <           |                      |              | ? 🛜     | \$\$ Q  |
|-------------|----------------------|--------------|---------|---------|
| 履歴 🖃 全ての荷   | 訪物 💼 本日 1月 22        | 2日           |         |         |
| 日付おり        | 届け先 運送会社             | 追跡番号         | 状況      | 金額      |
| 21/01/22 総務 | <b>务部 田中</b> 日本郵便    | 265000299480 | ラベル発行済み | ¥ 850   |
| 21/01/21 郵便 | <b>拒部 鈴木</b> 日本郵便    | 265000298765 | ラベル発行済み | ¥ 1,910 |
| 21/01/18 営業 | <b>送部 山田太郎</b> ヤマト運輸 | 438000785040 | ラベル発行済み | ¥ 907   |
| 21/01/14 総務 | 移部 田中 ヤマト運輸          | 437953558556 | ラベル発行済み | ¥ 1,123 |
| 21/01/14 総務 | 務部田中 ヤマト運輸           | 437951240300 | ラベル発行済み | ¥ 907   |
|             |                      |              |         |         |

履歴は、荷物の追跡状況、もしくはラベル発行日でソートすることができます。

荷物の追跡状況でソートする場合には、 토 をタップして該当する追跡状況を選択肢して下さい。

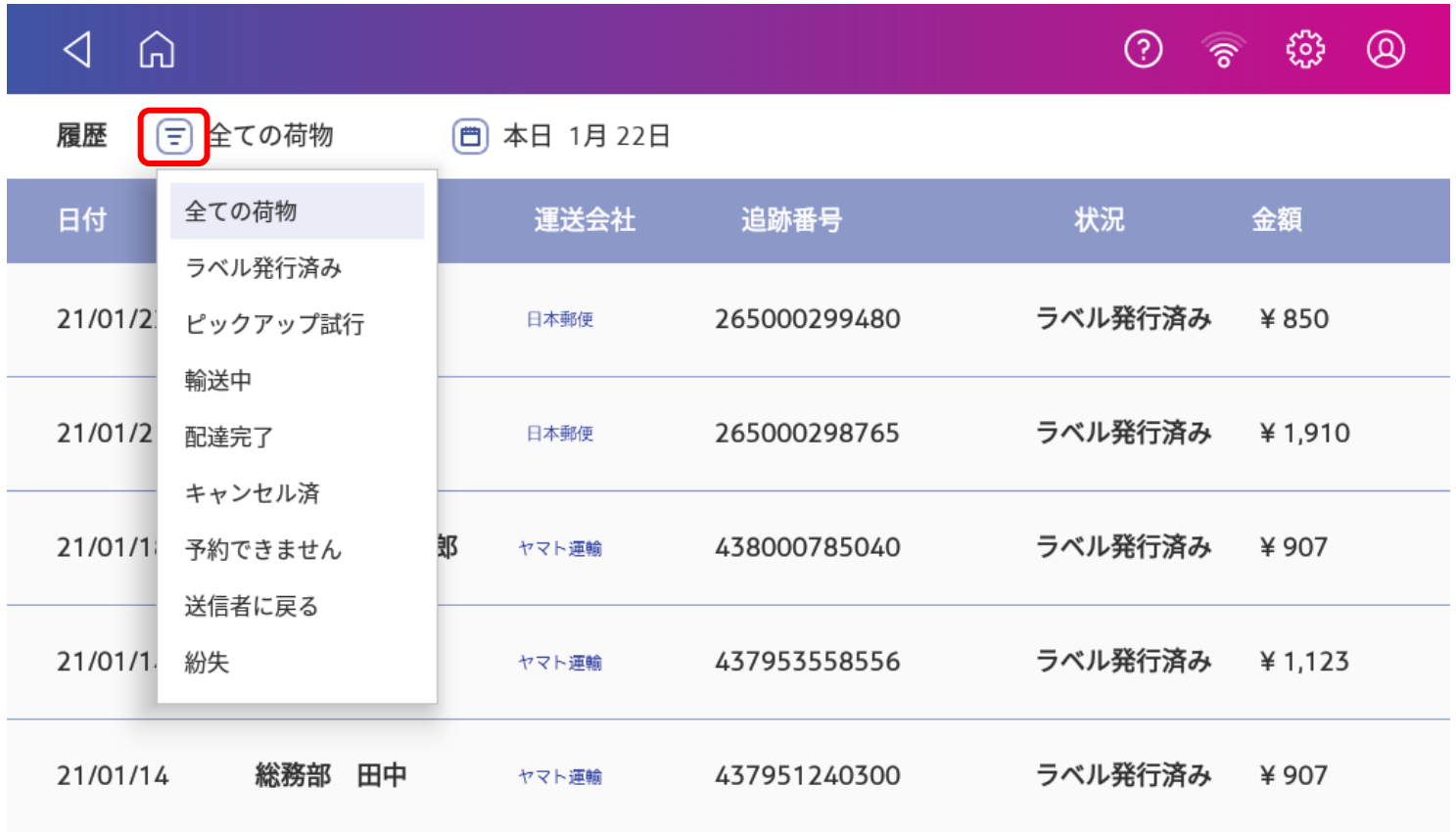

ラベルの発行日でソートする場合には、 🦲 をタップして下さい。

カレンダーが表示されるので、ソート開始日および終了日をタップしてください。

| ⊲ û      |                                                                                                    | 0 🛜 🤀 Q           |
|----------|----------------------------------------------------------------------------------------------------|-------------------|
| 履歴 \Xi 全 | こでの荷物 (四)本日 1月 22日                                                                                                    |                   |
| 日付       | お届け先 開始日 - 終了日 📋                                                                                                    | 状況    金額          |
| 21/01/22 | <                                                                                                    | 30 ラベル発行済み ¥ 850  |
| 21/01/21 | 27     28     29     30     31     1     2       郵便部 鈴木     3     4     5     6     7     8     9       10     11     12     13     14     15     16                   | 5 ラベル発行済み ¥ 1,910 |
| 21/01/18 | 17     18     19     20     21     22     23       営業部     山田太郎     24     25     26     27     28     29     30     3504       31     1     2     3     4     5     6 | 0 ラベル発行済み ¥ 907   |
| 21/01/14 | 総務部田中 ヤマト運輸 43795355855                                                                                                    | 6 ラベル発行済み ¥ 1,123 |
| 21/01/14 | 総務部 田中 ャマト運輸 43795124030                                                                                                    | 00 ラベル発行済み ¥ 907  |

(例えば1月18日に発行したラベルを検索する場合、開始日、終了日ともに1月18日を選択すると、1月18日 に発行したラベルのみがソートされます)

| <        |          |            |              | ?       | \$ \$ @ |
|----------|----------|------------|--------------|---------|---------|
| 履歴 🖃 全   | ての荷物     | 21年1月18日 - | - 21年1月18日   |         |         |
| 日付       | お届け先     | 運送会社       | 追跡番号         | 状況      | 金額      |
| 21/01/18 | 営業部 山田太郎 | ヤマト運輸      | 438000785040 | ラベル発行済み | ¥ 907   |
|          |          |            |              |         |         |
|          |          |            |              |         |         |
|          |          |            |              |         |         |
|          |          |            |              |         |         |
|          |          |            |              |         |         |

## 9.クイックシップ

## 9.1. クイックシップに宛先等を登録する

ダッシュボード画面から、クイックシップに登録する履歴情報を開きます。
 ダッシュボードに表示されている直近の履歴(最大3件まで表示)をタップするか、

| <                                               |                                                                                                   | 0 🛜 🛱 🛛                                                       |
|-------------------------------------------------|---------------------------------------------------------------------------------------------------|---------------------------------------------------------------|
|                                                 |                                                                                                   | 505                                                           |
| ほう<br>クイックシップ                                   | 日本郵便 経由でゆうパックを送付                                                                                  | ・<br>ヤマト運輸 日本郵便<br>宅配料金を比較する                                  |
|                                                 | <u>腹腔</u> の丸に入り                                                                                   |                                                               |
| 郵便部 鈴木 ☆ 5420076,大阪府,大阪市中央区<br>難波,1-1 ラベル発行済み ☆ | <ul> <li>営業部 山田太郎 ☆</li> <li>1400001,東京都,品川区北品川,<br/>北品川4-7-35(A0F)</li> <li>ラベル発行済み බ</li> </ul> | 総務部田中 ☆<br>1400001,東京都,品川区北品川,<br>北品川4-7-35(40F)<br>ラベル発行済み 会 |

◎ をタップして履歴一覧を表示し、クイックシップに登録する履歴を選択します。

| √ ŵ               |             |              | ? 🛜     | \$\$ @  |
|-------------------|-------------|--------------|---------|---------|
| 履歴 🖃 全ての荷物        | 🖻 本日 1月 22日 |              |         |         |
| 日付お届け先            | 運送会社        | 追跡番号         | 状況      | 金額      |
| 21/01/22 総務部 田中   | 日本郵便        | 265000299480 | ラベル発行済み | ¥ 850   |
| 21/01/21 郵便部 鈴木   | 日本郵便        | 265000298765 | ラベル発行済み | ¥ 1,910 |
| 21/01/18 営業部 山田太郎 | ヤマト運輸       | 438000785040 | ラベル発行済み | ¥ 907   |
| 21/01/14 総務部 田中   | ヤマト運輸       | 437953558556 | ラベル発行済み | ¥ 1,123 |
| 21/01/14 総務部 田中   | ヤマト運輸       | 437951240300 | ラベル発行済み | ¥ 907   |
|                   |             |              |         |         |

2. 履歴画面を開いたら、以下の「クイックシップ」をタップしてください。

| <                                                         |                                                               | 0 🛜 🤀 🛛              |
|-----------------------------------------------------------|---------------------------------------------------------------|----------------------|
| ▶○ <b>ラベル発行済み</b><br>○ ○ 2021年1月22日 金曜日                   |                                                               | 詳細を見る                |
| ●<br>ラベル発行済み<br>01/22                                     | 荷物受付輸送中                                                       | 配達完了                 |
| ご依頼主情報<br>佐藤<br>1400001, 東京都, 品川区 北品川, 北品<br>川4-7-35(12F) | お届け先情報<br>総務部 田中<br>1400001, 東京都, 品川区 北品川, 北品<br>川4-7-35(40F) | 追跡番号<br>265000299480 |
| ラベル発行日<br>2021-01-22 11:44 AM                             | <mark>発送情報</mark><br><sub>日本郵便</sub> 元払<br>60 サイズ             | 合計<br>¥ 850 (ì       |
| 送り状コピー                                                    | ☆ お気に入りに登録 🖉                                                  | クイックシップ              |

3. クイックシップへの追加を確認するメッセージが表示されるので、「はい」を選択します。 以上で、クイックシップへの登録は完了です。

\*クイックシップに登録できる宛先は、1件のみです。以前クイックシップとして登録されていた宛て先 は、以下の画面で「はい」をタップすることで置き換えられます。

| く 心                                                 | ?        | \$\$  |
|-----------------------------------------------------|----------|-------|
| ► O 2021年1月21日 大曜日                                  |          | 詳細を見る |
|                                                     | $\times$ | 記了    |
| クイックシップに追加                                          |          |       |
| <b>楢原</b>                                           | 置き換      |       |
| ラベル発行日<br>2021-01-21 0<br>いいえ はい                    |          |       |
| 送り状コピー ☆ お気に入りに登録 <i>卵</i> クイックシ<br>プリンターが接続されていません | ップ       |       |

#### 9.2. ご依頼主情報のデフォルト設定

クイックシップでは、登録したラベルの情報の内、以下の情報が引き継がれます。

- ・お届け先情報
- ・サイズ&サービス
- ・送付物詳細(品名、記事のみ)

\*「ご依頼主情報」は引き継がれません。そのため、任意のご依頼主情報を事前にデフォルト設定しておく必要があります。

\*上記デフォルト設定をしない場合、ご依頼主情報は直近で発行したラベルと同じ情報が印字されます。

任意のご依頼主情報をデフォルトに設定するには、タブレットのダッシュボード画面から、アドレス帳をタップします。

| ✓ <sup>(1)</sup>                                  | 0 🛜 🤀 😣                                                                                                    |  |
|---------------------------------------------------|----------------------------------------------------------------------------------------------------|--|
| 郵便物の処理                                            | 送り状ラベルの発行                                                                                                    |  |
| 封筒に印影を印字                                          | 宅配便の送り状ラベルを発行<br><u> P mmmn</u><br><u> 一</u><br><u> 一</u><br><u> …</u><br><u> …</u><br><u> …</u><br><u> …</u><br><u> …</u><br><u> …</u><br><u> …</u><br><u> …</u><br><u> …</u><br><u> …</u><br><u> …</u> |  |
| 扉歴とレポート             郵便料金表と更新                アドレス帳 | ネットワーク確認<br>初期設定<br>Software<br>Management                                                                                                    |  |

#### (新しくご依頼主情報を追加入力し、デフォルト設定する場合)

新しくご依頼主情報を追加入力し、デフォルト設定する場合には、 + をタップし、「ご依頼主情報」を選択します。

| ✓ 命                                                    | ?    | ()<br>()<br>()<br>()<br>()<br>()<br>()<br>()<br>()<br>()<br>()<br>()<br>()<br>( | 0 |
|--------------------------------------------------------|------|---------------------------------------------------------------------------------|---|
| + 顧客の住所<br>参なたの住所<br>1400001,東京都,品川区北品川,北品川4-7-35(40F) | 並び替え | お名前                                                                             | • |
| <b>総務部 田中</b><br>1400001, 東京都, 品川区, 北品川4-7-35(40F)     |      |                                                                                 |   |
| <b>郵便部 鈴木</b><br>5420076, 大阪府, 大阪市中央区 難波, 1-1          |      |                                                                                 |   |
|                                                        |      |                                                                                 |   |

続いて、以下の情報を入力し、「全ての荷物に同じご依頼主情報を使用する」に チェックを入れ、「保存」をタップします。

① お名前\*

ご依頼主のお名前を入力します。

2 会社名

ご依頼主の会社名を入力します。

③ 会社部門

ご依頼主の会社部門を入力します。このフィールドにきちんと部門を入力しておくことで、 部門ごとの使用履歴を残すことができ、部門別のレポート集計に役立てることができます。

\*このフィールドはラベルには印字されません。部署名等をラベルに印字したい場合には、①に入力して下さい。

- ④ 郵便番号
- ⑤ 都道府県
- ⑥ 市区郡町村
- ⑦ 上記以降の住所
- ⑧ Eメール
- ⑨ 電話番号

\*入力中、キーボード画面を消したい場合には、画面左上の⊲ボタンをタップしてください。

| <ul> <li>① 命</li> </ul>  |          | ? | <u>بې</u> |
|--------------------------|----------|---|-----------|
| <ol> <li>お名前*</li> </ol> |          |   |           |
| 2 会社名                    | ③会社部門    |   |           |
| ④ 郵便番号* 5 都道府県*          | ⑥ 市区郡町村* |   |           |
| ⑦上記以降の住所*                |          |   |           |
| (8) EX-12                | 9 電話番号*  |   |           |
| 全ての荷物に同じご依頼主情報を使用する      |          |   |           |
|                          | 保存       |   |           |

#### (アドレス帳登録済みのご依頼主情報をデフォルト設定する場合)

既にアドレス帳に登録済みのご依頼主情報をデフォルト設定する場合、以下のプルダウンから「ご依頼主情報」を選 択します。

| ⊲ û                                   |                          | 0 🛜 🌐 🛛    |
|---------------------------------------|--------------------------|------------|
| + お届け先情報                              | <ul> <li>お名前・</li> </ul> | 並び替え お名前 🔹 |
| 営業部山<br>1400001.夏 ご佐頓主情報              | 4-7-35(40F)              |            |
| 総務部 田中<br>1400001,東京都,品川区,北品川4        | 4-7-35(40F)              |            |
| <b>郵便部 鈴木</b><br>5420076, 大阪府, 大阪市中央区 | 推波, 1-1                  |            |

登録されているご依頼主情報一覧から、デフォルト設定する情報を選択すると、右側に が表示されるので、タップします。

|                                                    | 0 🛜 🤀 Q                       |
|----------------------------------------------------|-------------------------------|
| +     ご依頼主情報     ▼     お名前 ▼                       | 並び替え お名前 ・                    |
| <b>中村</b><br>1400001, 東京都, 品川区, 北品川4-7-35(12F)     | 高橋                            |
| <b>佐藤</b><br>1400001, 東京都, 品川区 北品川, 北品川4-7-35(12F) | 住所<br>北品川4-7-35(12F)          |
| <b>加藤</b><br>1400001, 東京都, 品川区 北品川, 北品川4-7-35(12F) | 品川区 北品川, 東京都, 1400001,<br>JPN |
| <b>高橋</b><br>1400001, 東京都, 品川区 北品川, 北品川4-7-35(12F) | Eメール<br>無し                    |
|                                                    | 電話番号<br>0356571200            |

「全ての荷物に同じご依頼主情報を使用する」にチェックを入れ、保存をタップします。

| <                               |             |            | ? | 0)) | \$ <u>}</u> | 0 |
|---------------------------------|-------------|------------|---|-----|-------------|---|
| お名前 *                           |             |            |   |     |             |   |
| 高橋                              |             |            |   |     |             |   |
| 会社名                             |             | 会社部門       |   |     |             |   |
| ピツニーボウズジャ                       | パン株式会社      | 財務部        |   |     |             |   |
| 郵便番号*                           | 都道府県*       | 市区郡町村*     |   |     |             |   |
| 1400001                         | 東京都         | 品川区 北品川    |   |     |             |   |
| <br>上記以降の住所 *                   |             |            |   |     |             |   |
| 北品川4-7-35(12F)                  |             |            |   |     |             |   |
|                                 |             | 電話番号 *     |   |     |             |   |
| Eメール                            |             | 0356571200 |   |     |             |   |
|                                 |             |            |   |     |             |   |
| <ol> <li>( )全ての荷物に同じ</li> </ol> | ご依頼主情報を使用する |            |   |     |             |   |
|                                 | 保           | 存          |   |     |             |   |

以上でご依頼主情報のデフォルト設定は完了です。

### 9.3. クイックシップで送り状ラベルを発行する

| ⊲ <sup>(1)</sup>                                |                                                                                                   | 0 🛜 🌐 🛛                                                       |
|-------------------------------------------------|---------------------------------------------------------------------------------------------------|---------------------------------------------------------------|
|                                                 |                                                                                                   |                                                               |
|                                                 | 日本郵便 経由でゆうパックを送付                                                                                  | ヤマト運輸 日本郵便<br>宅配料金を比較する                                       |
|                                                 | 履歴 お気に入り                                                                                          |                                                               |
| 郵便部 鈴木 ☆ 5420076,大阪府,大阪市中央区<br>難波,1-1 ラベル発行済み む | <ul> <li>営業部 山田太郎 ☆</li> <li>1400001,東京都,品川区北品川,<br/>北品川4-7-35(40F)</li> <li>ラベル発行済み බ</li> </ul> | 総務部田中 ☆<br>1400001,東京都,品川区北品川,<br>北品川4-7-35(40F)<br>ラベル発行済み む |

1. ダッシュボード画面から「クイックシップ」をタップします。

- 2. 以下の送付物の詳細情報を入力の上、「続ける」をタップします。
  - ① 品名

荷物の内容物を記載する欄です。クイックシップとして登録されている内容がデフォルトで表示されるの で、必要に応じて変更します。

\*品名は⊕ボタンをタップすることで、4つまで追加できます。

② 記事 (メモ)

「お荷物に対する取り扱い方法」など、各運送会社のセールスドライバーへの伝達事項を記載する欄です。 必要に応じて変更します。

- ③ 配達時間帯
   各運送会社・サービスごとで選択可能な時間帯が表示されます。
- ④ 配達希望日デフォルトで、ラベル発行日の翌日もしくは翌々日の日付が表示されます。

\*入力中、キーボード画面を消したい場合には、画面左上の⊲ボタンをタップしてください。

| ش                                          |                                               |                                       | ? 🛜                   | \$<br>\$                |
|--------------------------------------------|-----------------------------------------------|---------------------------------------|-----------------------|-------------------------|
| <ul> <li>お届け先情報</li> <li>総務部 田中</li> </ul> | ④ <sup>品名 1*</sup><br>精密機械                    |                                       |                       | <b>(</b> +)             |
| 2 サイズ&サービス<br>60発払                         | 3 <sup>記事 (メモ)</sup><br>取り扱い注意                |                                       |                       |                         |
| 3 送付物詳細                                    | <ol> <li>2配達時間帯:</li> <li>1お届け予定日:</li> </ol> | 指定なし<br>2021-01-23                    |                       |                         |
| ④ レビュー&印刷                                  |                                               | * こ短が頂いた配達希望<br>ません。 実際の配達可能<br>認下さい。 | ロは、印建で休証<br>皆日については、名 | とり るもの ではめり<br>各運送業者とご確 |
| 初めからやり直す                                   | Ē                                             | 戻る                                    | 続ける                   |                         |

3. 表示された情報に間違いがないかを確認し、「送り状印刷」ボタンをタップしてください。 送り状の印刷が開始されます。

| ⊲ û                                               |                                    | 0 🛜 🤀 🛛                                   |
|---------------------------------------------------|------------------------------------|-------------------------------------------|
| 1<br>お届け先情報<br>総務部 田中                             | ご依頼主情報<br>佐藤<br>1400001 東京都 日川区 北日 | お届け先情報<br>総務部 田中                          |
| <ul> <li>2 サイズ&amp;サービス</li> <li>60 発払</li> </ul> | 川,北品川4-7-35(12F)                   | 1400001, 東京都, 品川区 北品<br>川, 北品川4-7-35(40F) |
| 3 送付物詳細                                           | サイズ&サービス<br>サイズ:60                 |                                           |
| 4 レビュー&印刷                                         | サービスの種類:発払                         |                                           |
| 初めからやり直す                                          |                                    | 送り状印刷                                     |

\*クイックシップは同一の宛先、サイズ&サービスに対して、すばやくラベルを発行することを目的とした機能のため、送付物詳細以外の情報を編集することはできません。

\*表示される料金の見積もり金額は、お客様に選択頂いた荷物のサイズおよびサービスを元に算出されます。最終的 な金額は各運送会社の判断によりますことを、予めご了承ください。

## 10.お気に入り

### 10.1. お気に入りに宛先等を登録する

ダッシュボード画面から、お気に入りに登録する履歴情報を開きます。

ダッシュボードに表示されている直近の履歴(最大3件まで表示)をお気に入りに登録する場合には、各タイルの☆ マークをタップしてください。

| ⊲ ⋒                                               |                                                    | 0 🛜 🤀 🛛                                      |
|---------------------------------------------------|----------------------------------------------------|----------------------------------------------|
|                                                   |                                                    | 5000<br>5000<br>5000                         |
| よう<br>クイックシップ                                     | 日本郵便 経由でゆうパックを送付                                   | ヤマト運輸 日本郵便<br>宅配料金を比較する                      |
|                                                   | 履歴お気に入り                                            |                                              |
| 郵便部 鈴木                                            | ☆ 営業部 山田太郎 ☆ 総                                     | 務部 田中 ☆                                      |
| 5420076, 大阪府, 大阪市中央区<br>難波, 1-1<br><b>ラベル発行済み</b> | 1400001,東京都,品川区北品川,<br>北品川4-7-35(40F)<br>ラベル発行済み テ | 00001,東京都,品川区北品川,<br>品川4-7-35(40F)<br>ベル発行済み |

お気に入り名を入力するためのポップアップが表示されます。任意のお気に入り名を入力の上、「続ける」をタップ してください。

以上で、お気に入りへの登録は完了となります。

| $\triangleleft$ | ĥ                                                           | 0 🛜 🛱 🛛             |
|-----------------|-------------------------------------------------------------|---------------------|
|                 |                                                             | ÷                   |
|                 | クイッ<br>カ気に入りに追加<br>か気に入りに追加                                 | ×<br>日本郵便  <br>1数する |
| 条<br>1.北<br>王   | 総務部<br>キャンセル<br>編川47-33<br>ラベル発しない<br>サージ ベンロノイヤ<br>サージ ベンロ |                     |

| √ <sup>(i)</sup>                                                                       |                                                                  | 0 🛜 🌐 🛛                                                                                         |
|----------------------------------------------------------------------------------------|------------------------------------------------------------------|-------------------------------------------------------------------------------------------------|
|                                                                                        |                                                                  | ξ <sup>δ</sup> <sub>2</sub>                                                                     |
| ほう<br>クイックシップ                                                                          | 日本郵便 経由でゆうパックを送付                                                 | <b>ヤマト運輸 日本郵便</b><br>宅配料金を比較する                                                                  |
|                                                                                        | 履歴お気に入り                                                          |                                                                                                 |
| <ul> <li>郵便部 鈴木 ☆</li> <li>5420076,大阪府,大阪市中央区<br/>難波,1-1</li> <li>ラベル発行済み ☆</li> </ul> | 営業部 山田太郎 ☆<br>1400001,東京都,品川区北品川,<br>北品川4-7-35(40F)<br>ラベル発行済み ふ | <ul> <li>総務部 田中 ☆</li> <li>1400001,東京都,品川区北品川,<br/>北品川4-7-35(40F)</li> <li>ラベル発行済み 分</li> </ul> |

履歴一覧を表示されるので、お気に入りに登録する履歴を選択します。

| <          |                   |              | ? 🛜     | \$\$ Q  |
|------------|-------------------|--------------|---------|---------|
| 履歴 🖃 全ての   | 荷物 💼 本日 1月 221    | Π            |         |         |
| 日付お        | る届け先運送会社          | 追跡番号         | 状況      | 金額      |
| 21/01/22 総 | 務部 田中 日本郵便        | 265000299480 | ラベル発行済み | ¥ 850   |
| 21/01/21 郵 | <b>便部 鈴木</b> 日本郵便 | 265000298765 | ラベル発行済み | ¥ 1,910 |
| 21/01/18 営 | 業部山田太郎 ヤマト運輸      | 438000785040 | ラベル発行済み | ¥ 907   |
| 21/01/14 総 | 務部田中 ヤマト運輸        | 437953558556 | ラベル発行済み | ¥ 1,123 |
| 21/01/14 総 | 務部田中 ヤマト運輸        | 437951240300 | ラベル発行済み | ¥ 907   |

以下の「お気に入りに登録」をタップします。

| ⊲ û                                                       |                                                               | 0 🛜 🤀 🛛              |
|-----------------------------------------------------------|---------------------------------------------------------------|----------------------|
| →<br>→<br>→<br>→<br>→<br>→<br>→<br>→<br>→<br>→            |                                                               | 詳細を見る                |
| ●<br>ラベル発行済み<br>01/22                                     | 荷物受付                                                          | 配達完了                 |
| ご依頼主情報<br>佐藤<br>1400001, 東京都, 品川区 北品川, 北品<br>川4-7-35(12F) | お届け先情報<br>総務部 田中<br>1400001, 東京都, 品川区 北品川, 北品<br>川4-7-35(40F) | 追跡番号<br>265000299480 |
| ラベル発行日<br>2021-01-22 11:44 AM                             | <mark>発送情報</mark><br><sub>日本郵便</sub> 元払<br>60 サイズ             | 合計<br>¥ 850 (ì       |
| 送り状コピー                                                    | ☆ お気に入りに登録 🖉 🌮                                                | フイックシップ              |

お気に入り名を入力し、「続ける」をタップすれば、登録完了です。

| <                                                    |                                 | ? 🛜                          | \$<br>\$ |
|------------------------------------------------------|---------------------------------|------------------------------|----------|
|                                                      |                                 |                              |          |
| な<br>た<br>クイッ                                        | お気に入りに追加<br><sup>お気に入りの名前</sup> | ×<br>日本郵<br><sup>1</sup> 校する | •<br>()  |
| <mark>総務部</mark><br>1400001,東<br>北品川4-7-31<br>ラベル発行。 | キャンセル 続ける                       |                              | 9        |

### 10.2. お気に入りから送り状ラベルを発行する

以下に、お気に入りに登録済みの履歴情報から、送り状ラベルを発行する方法を説明します。

1. ダッシュボード画面より、お気に入り登録されている履歴情報を直接タップするか、(最大3件まで 表示)

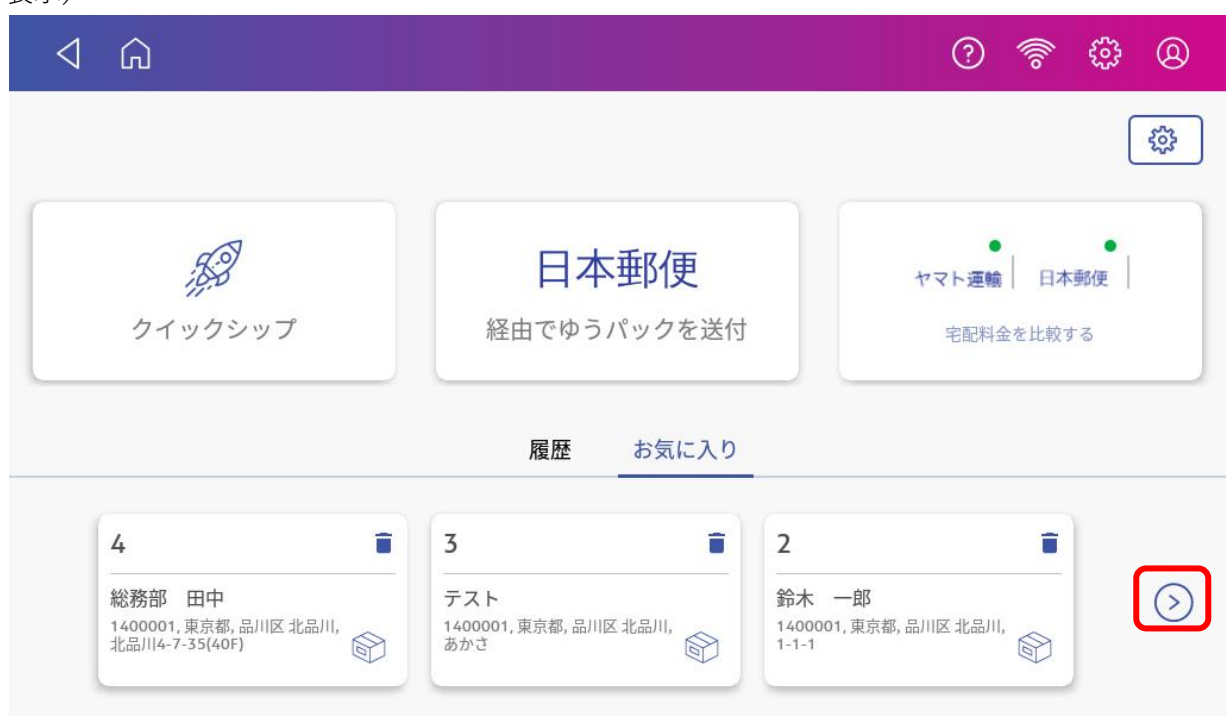

◎ をタップして一覧を表示し、ラベルを発行するお気に入りの をタップします。

| 4 6      |             |        |          |         | ?     | 0)) | ŝ | 8 |
|----------|-------------|--------|----------|---------|-------|-----|---|---|
| お気に入り    | \Xi すべての宅配便 | □ 本日   | 日 1月 22日 |         |       |     |   |   |
| 日付       | お気に入りの名前    | お届け先   | 運送会社     | サービスの種類 | 見積額   |     |   |   |
| 21/01/22 | 4           | 総務部 田中 | 日本郵便     | 元払      | ¥ 850 |     |   |   |
| 20/12/23 | 3           | テスト    | ヤマト運輸    | 発払      | ¥ 907 |     |   |   |
| 20/12/17 | 2           | 鈴木 一郎  | ヤマト運輸    | 発払      | ¥ 907 |     |   |   |
| 20/12/17 | 1           | 山田太郎   | ヤマト運輸    | 発払      | ¥ 907 |     |   |   |
|          |             |        |          |         |       |     |   |   |

- 2. 以下の送付物の詳細情報を入力の上、「続ける」をタップします。
  - 品名 荷物の内容物を記載する欄です。お気に入りとして登録されている内容がデフォルトで表示されるの で、必要に応じて変更します。
     \*品名は⊕ボタンをタップすることで、4つまで追加できます。
  - ② 記事(メモ)
     「お荷物に対する取り扱い方法」など、各運送会社のセールスドライバーへの伝達事項を記載する欄です。
     必要に応じて変更します。
  - ③ 配達時間帯
     各運送会社・サービスごとで選択可能な時間帯が表示されます。
  - ④ 配達希望日デフォルトで、ラベル発行日の翌日もしくは翌々日の日付が表示されます。
- \*入力中、キーボード画面を消したい場合には、画面左上の⊲ボタンをタップしてください。

| ش ک                                               |                             | 0 🛜 🌐 🛛                                                                                                    |
|---------------------------------------------------|-----------------------------|----------------------------------------------------------------------------------------------------|
| <ul> <li>む届け先情報</li> <li>総務部 田中</li> </ul>        | <sup>晶名 1*</sup><br>①精密機械   | Ð                                                                                                    |
| <ol> <li>2 サイズ&amp;サービス</li> <li>60 発払</li> </ol> | 2<br>2<br>取り扱い注意            |                                                                                                    |
| 3 送付物詳細                                           | 3<br>配達時間帯:<br>お届け予定日:<br>4 | 指定なし ▼<br>2021-01-23 ▼<br>×ご溜相互いた配達美雄日は、配達を保証するためではあ                                                       |
| ④ レビュー&印刷                                         | _                           | そことがしないた 配 建 布 主 口は、 配 建 で 床 証 す る もの で は の<br>ま せん。 実際の 配 達 可能 日 に つ い て は 、 各 運 送 業 者 と ご 確<br>認 下 さ い 。 |
| 初めからやり直す                                          | 戻る                          | る 続ける                                                                                                    |

表示された情報に間違いがないかを確認し、「送り状印刷」ボタンをタップしてください。
 送り状の印刷が開始されます。

\*表示される料金の見積もり金額は、お客様に選択頂いた荷物のサイズおよびサービスを元に算出されま す。最終的な金額は各運送会社の判断によりますことを、予めご了承ください。

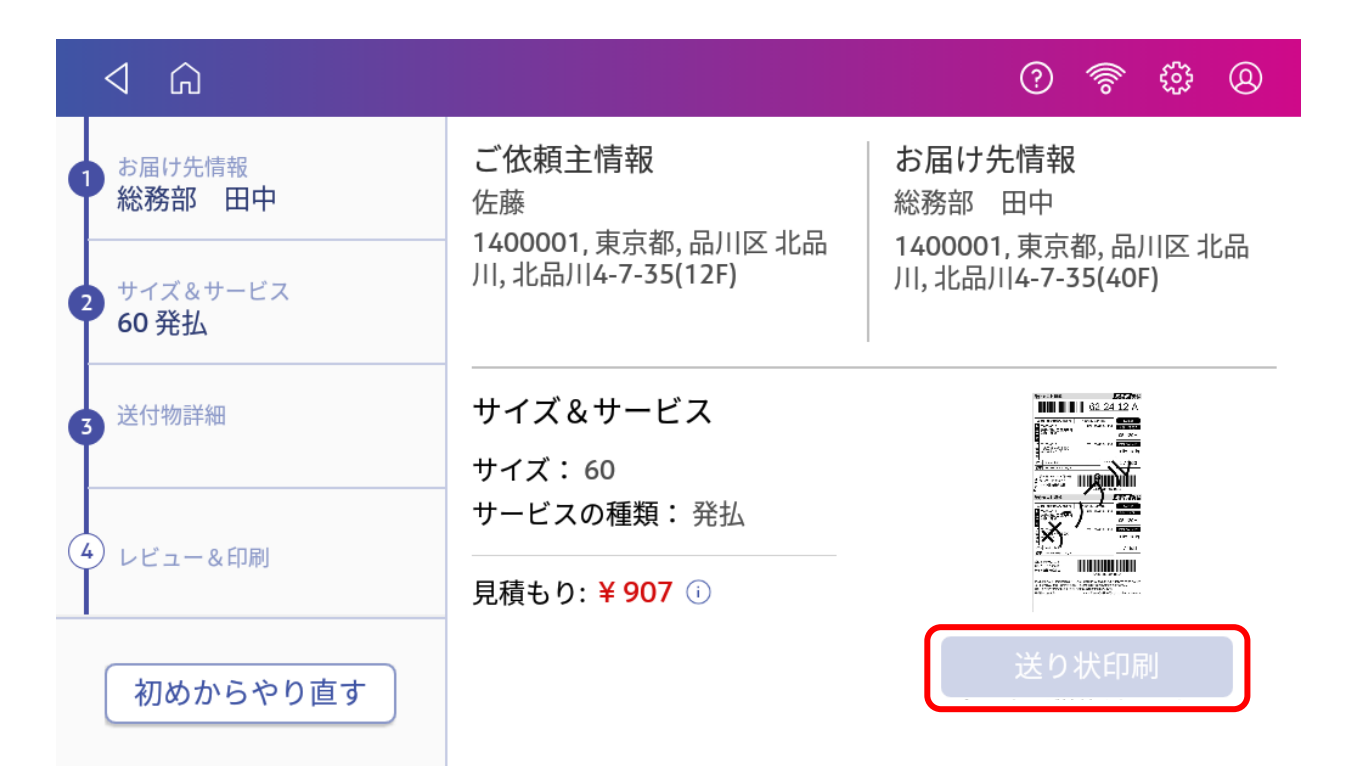

## 11. 宅配料金を比較する

この機能を利用することで、事前に各運送会社間の料金を比較した上で、ご希望の運送会社でラベルを発行すること ができます。

以下に、方法を説明します。

1. ダッシュボード画面から「宅配料金を比較する」をタップします。

| A 0     |                 | 0 <del>?</del> # 8   |
|---------|-----------------|----------------------|
|         |                 | <u>ي</u>             |
| あっ      | 日本郵便            | ヤマト運輸 日本郵便 字配料会を比較する |
| 7177777 |                 |                      |
|         | <u>履歴</u> お気に入り |                      |

2. 以下のお届け先情報を入力するか、アドレス帳からお届け先住所を呼び出し、「続ける」をタップします。

\*登録済みのお届け先をアドレス帳から選択する方法は「<u>6.2.登録済みのお届け先を選んでラベルを発行</u> する」をご参照下さい。

① 会社部門・お名前\*

お届け先の方の会社部門・お名前等、会社名以外でラベルに印字したい情報を入力します。 \*敬称はすべての宛先に対してデフォルトで「様」が印字されます。御中などの敬称を使用されたい場合 には、ラベル上で直接手書き修正してください。

2 会社名

お届け先の会社名を入力します。

- ③ 郵便番号
- ④ 都道府県
- ⑤ 市区郡町村
- ⑥ 上記以降の住所

- ⑦ Eメール
- ⑧ 電話番号
- ③「アドレス帳に保存」にチェックを入れ、「続ける」ボタンを押すと、入力したお届け先情報がアドレス 帳に保存されます。(途中でラベルの発行を取りやめたとしても、「アドレス帳に保存」にチェックを入 れ、「続ける」ボタンが押されていれば、保存されます)

| ⊲ û         |                | ?           | <ul><li>\$\$</li><li>\$\$</li><li>\$\$&lt;</li></ul> |
|-------------|----------------|-------------|----------------------------------------------------------------------------------------------------|
| 1 お届け先情報    | ①会社部門・お名前*     |             |                                                                                                    |
| 2 サイズ&サービス  | 2会社名           |             |                                                                                                    |
| 3 宅配料金を比較する | 3郵便番号 * ④ 都道府與 | ₹* 5 市区郡町村* |                                                                                                    |
|             | 6上記以降の住所*      |             |                                                                                                    |
| 4 达竹物詳細     |                | 8 電話番号*     |                                                                                                    |
| (5) レビュー&印刷 | ⑦ アドレス帳に保存     |             |                                                                                                    |
|             |                | 続ける         |                                                                                                    |
| 初めからやり直す    |                |             |                                                                                                    |

3. 次に、事前に荷物のサイズ(大きさおよび重さ)を計測し、各運送会社が提供しているサイズ表か ら、荷物のサイズを調べ、下記画面からサイズ値を選択します。

| <           |         |        | ? 🖗 Ę | 8 |
|-------------|---------|--------|-------|---|
| 1 お届け先情報    | 荷物のサイズ値 |        |       |   |
|             | ○ 60    | ○ 80   | ◯ 100 |   |
|             | ◯ 120   | ◯ 140  | ◯ 160 |   |
| 3 宅配料金を比較する | ◯ 170   | ○ カスタ. | Д     |   |
| 4 送付物詳細     |         |        |       |   |
| (5) レビュー&印刷 |         |        |       |   |
| Υ           |         |        |       |   |
| 初めからやり直す    |         | 戻る     | 続ける   |   |
|             |         |        |       |   |

もしくは、上記画面で「カスタム」をタップし、下記の画面を表示します。

各フィールドにお客様にて計測して頂いた荷物の幅、高さ、奥行き、重さを入力頂くと、荷物のサイズが自動算出 されます。算出されたサイズで宜しければ、「この大きさを選択」をタップします。

算出されたサイズを選択されない場合には、「戻る」をタップし、ご希望のサイズを選択してください。 \*SendPro+200なら3kg、SendPro+300であれば7kgまで付属のはかりに載せて、重さを計測することができます。

| <                    | 0 🛜 🤀 😣                                                    |
|----------------------|------------------------------------------------------------|
| 1 お届け先情報<br>営業部 山田太郎 | 荷物のサイズ<br>小包の寸法を入力してください                                   |
| 2 サイズ&サービス           | 荷物の幅     荷物の高さ       0     0                               |
| 3 宅配料金を比較する          | 荷物の奥行き     荷物の重さ       0     0       0     0       0     0 |
| ④         送付物詳細      | (***)                                                      |
| (5) レビュー&印刷          | 巻き尺などを使ってサイズを測ってください。                                      |
| 初めからやり直す             | 戻るこの大きさを選択                                                 |

4. 入力いただいたお届け先情報および荷物のサイズ情報を元に、各運送会社の料金が表示されます。 ご希望の運送会社を選択し、「続ける」をタップしてください。

\*各運送会社により対応しているお届け先都道府県、サイズが違うため、お届け先やサイズによっては、一つの運送会社の料金しか表示されないことがあります。

| ⊲ ഹ                  |         | 0 🛜 🤀 🛛 |
|----------------------|---------|---------|
| 1 お届け先情報<br>営業部 山田太郎 | 宅配業者    |         |
| 2 サイズ&サービス<br>60     | ○ 日本郵便  | ¥ 850   |
| 3 宅配料金を比較する          | ○ ヤマト運輸 | ¥ 907   |
| 4 送付物詳細              |         |         |
| 5 レビュー&印刷            |         |         |
| 初めからやり直す             | 戻る      | 続ける     |

- 5. 以下の送付物の詳細情報を入力の上、「続ける」をタップします。
- ① 品名
  - 荷物の内容物を記載します。

\*品名は⊕ボタンをタップすることで、4つまで追加できます。

- ② 記事(メモ)「お荷物に対する取り扱い方法」など、各運送会社のセールスドライバーへの伝達事項を記載する欄で
- す。
- ③ 配達時間帯

各運送会社・サービスごとで選択可能な時間帯が表示されます。

④ 配達希望日

デフォルトで、ラベル発行日の翌日もしくは翌々日の日付が表示されます。

\*入力中、キーボード画面を消したい場合には、画面左上の⊲ボタンをタップしてください。

| <u>م</u>                  |          |                          | ?                                   | ()<br>()<br>()          | <u>ه</u>          |
|---------------------------|----------|--------------------------|-------------------------------------|-------------------------|-------------------|
| ● お届け先情報<br>営業部 山田太郎      | ① 品名 1*  |                          |                                     |                         | Ð                 |
| 2 サイズ&サービス<br>60          | 2記事 (メモ) |                          |                                     |                         |                   |
| 3 宅配料金を比較する<br>ゆうパック,¥850 | ③ 配達時間帯: | 指定なし                     | , <b>•</b>                          |                         |                   |
| 4 送付物詳細                   | 4 配達希望日: | 2021-0<br>*ご選択頂<br>ません。実 | <b>1-23</b> ▼ いた配達希望日は、 さいの配達可能日につい | 〕<br>]達を保証する<br>いては、各運道 | らものではあり<br>送業者とご確 |
| (5) レビュー&印刷               |          | ва Г.С.V.                |                                     |                         |                   |
| 初めからやり直す                  |          | 戻る                       | 続ける                                 | 5                       |                   |

入力した情報に間違いがないかを確認し、「送り状印刷」ボタンをタップしてください。
 送り状の印刷が開始されます。

\*各情報を編集したい場合には、 *~* をタップすることで該当の画面に戻ることが出来ます。 \*表示される料金の見積もり金額は、お客様に選択頂いた荷物のサイズおよびサービスを元に算出されます。最終的な金額は各運送会社の判断によりますことを、予めご了承ください。

| く 心                       |                                           | 0 🛜 🤀 🛛                                   |
|---------------------------|-------------------------------------------|-------------------------------------------|
| む届け先情報 営業部 山田太郎           | ご依頼主情報<br>佐藤                              | お届け先情報<br>営業部 山田太郎                        |
| 2 サイズ&サービス<br>60          | 1400001, 東京都, 品川区 北品<br>川, 北品川4-7-35(12F) | 1400001, 東京都, 品川区 北品<br>川, 北品川4-7-35(40F) |
| 3 宅配料金を比較する<br>ゆうパック,¥850 | サイズ&サービス 🖉                                |                                           |
| 4 送付物詳細                   | サイズ: 60<br>サービスの種類: 元払                    |                                           |
| 5 レビュー&印刷                 | 見積もり: ¥ 850 ①                             |                                           |
| 初めからやり直す                  |                                           | 送り状印刷                                     |

## 12.各種レポートを閲覧、出力する

当社のカスタマーポータルサイトから、送り状ラベル発行機能に関する各種レポートを閲覧およびダウンロードする ことができます。

カスタマーポータルへのログインに関しては、別紙「カスタマーポータルユーザーマニュアル」をご覧ください。

| Customer Portal                 | 🏫 ホーム 🕨 🕜 お問い合わせ 🕨 |                                                                                                    |   | こんにちは <b>, Production</b> 様 | 提       |
|---------------------------------|--------------------|----------------------------------------------------------------------------------------------------|---|-----------------------------|---------|
|                                 |                    | ようこそ Production 様                                                                                                    |   |                             |         |
|                                 |                    | 下記のアイコンより、各種サービスをご利用下さい。                                                                                                    |   |                             |         |
|                                 | クイックアクション          |                                                                                                    | > |                             |         |
|                                 | 私のアプリケーション         | アドレス800周期<br>上<br>下<br>に<br>な<br>の<br>の<br>周<br>第<br>し<br>ポート<br>し<br>ま<br>の<br>の<br>周<br>見<br>し<br>ポート<br>し<br>ま<br>し<br>ポート<br>し<br>ま<br>し<br>ホート<br>し<br>し<br>ホート<br>し<br>し<br>ホート<br>し<br>し<br>ホート<br>し<br>し<br>ホート<br>し<br>こ<br>し<br>ホート<br>し<br>こ<br>し<br>ホート<br>し<br>こ<br>し<br>ホート<br>し<br>こ<br>し<br>ホート<br>し<br>こ<br>し<br>ホート<br>し<br>こ<br>し<br>れ<br>ー<br>し<br>し<br>、<br>し<br>、<br>の<br>の<br>日<br>し<br>の<br>の<br>の<br>の<br>の<br>の<br>の<br>の<br>の<br>の<br>の<br>の<br>の | ~ |                             | フィードパック |
|                                 |                    |                                                                                                    |   |                             |         |
| pitney bowes 2018-2021 Pitney E | Bowes Japan        |                                                                                                    |   |                             | 利用規約    |

- ダッシュボードタブにはそれぞれ下記の項目が表示されます。
   以下、それぞれの項目について説明します。
- 集計期間

下記いずれかの集計期間を選択すると、その期間に応じたレポート内容がダッシュボードに反映されます。

- 昨日
- 過去7日間
- 過去1か月間
- 過去3か月間
- ラベル発行数

集計期間内に何枚新規ラベルを発行したかを示します。

- ③ 支出総額
   集計期間内に支出したラベル総額を示します。
- ④ 利用中の運送会社数アカウントの連携が完了している運送会社の数を示します。
- ⑤ 処理データ内訳(運送会社毎)
   運送会社ごとに何枚ラベルを発行したかを示します。
- ⑥ 処理データ内訳(部門毎)部門ごとに何枚ラベルを発行したかを示します。

<sup>1.</sup> ログイン後、「私のアプリケーション」より「宅配便発送レポート」を選択してください。

\*上記結果は、発行したラベルの数に基づいて算出されています。実際にそれらのラベルを使用して荷物を 差し出した否かは考慮されていません。

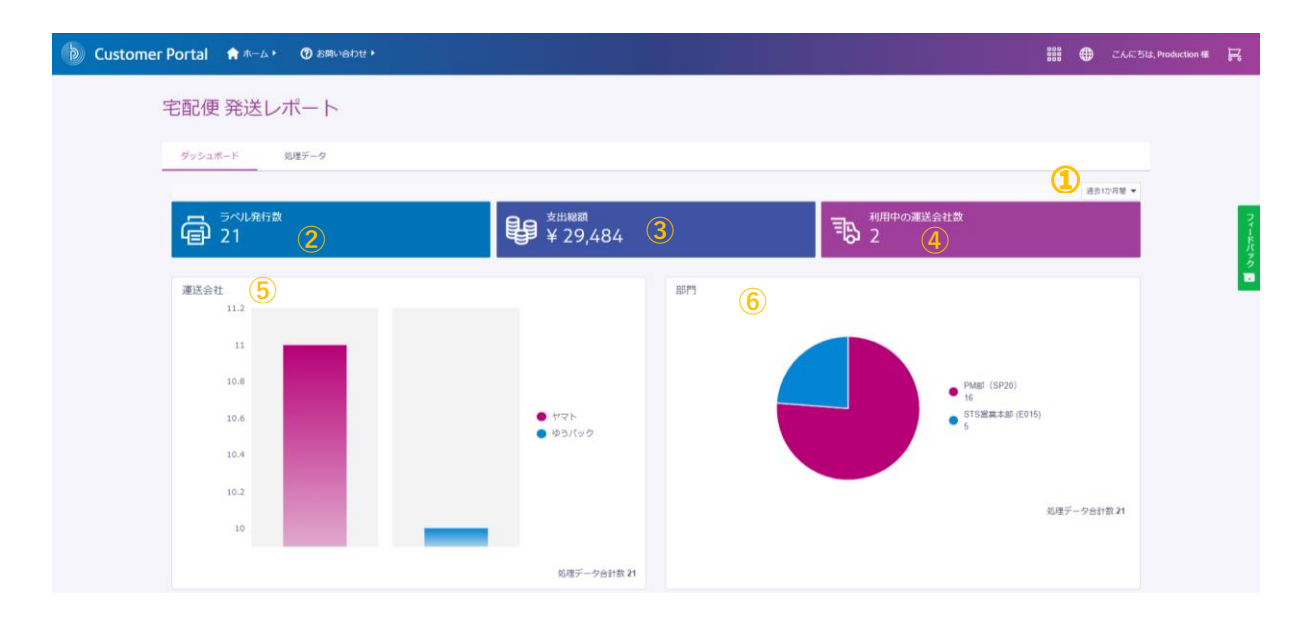

 処理データタブを選択すると、処理データの閲覧およびレポートのダウンロードができます。
 以下のフィルター基準を選択し、「検索」をクリックすると、フィルター基準と合致した結果が表示 されます。

| 🐌 Customer Portal 🕈 π-Δ 🕨 🤇 | 2 お問い合わせ・  |              |         |       | ₩ ●         | ごんにちは、Production 様 | R     |
|-----------------------------|------------|--------------|---------|-------|-------------|--------------------|-------|
| 宅配便 発送レポート                  | -          |              |         |       |             |                    |       |
| ダッシュボード 処理データ               |            |              |         |       |             |                    |       |
| フィルター基準                     |            |              |         |       |             |                    |       |
| 運送会社                        | ▼ ステータスを選択 | ▼ 2          |         | Ē     | 検索          | リセット               | フィードパ |
| 検索結果                        |            |              |         |       | <u>لا</u> ا | レポート出力 🔻           | 3     |
| 躬理ID 令                      | 镰送会社 秦     | 追踪番号 令       | ステータス   | 料金    | 建文日 💠       |                    |       |
| > 1166                      | ゆうパック      | 265000438496 | ラベル発行済み | 950   | 2021/05/21  |                    |       |
| > 1165                      | ゆうパック      | 265000438382 | ラベル発行済み | 850   | 2021/05/21  |                    |       |
| > 1164                      | ゆうパック      | 265000437251 | ラベル発行済み | 1,560 | 2021/05/20  |                    |       |
| > 1163                      | ヤマト        | 397117769112 | ラベル発行済み | 1,015 | 2021/05/20  |                    |       |
| > 1162                      | ヤマト        | 397108849955 | 配達完了    | 907   | 2021/05/20  |                    |       |

• 運送会社

「ゆうぱっく」もしくは「ヤマト」でフィルタリングできます。

| フィルター基準 |   |
|---------|---|
| 運送会社    | • |
| 運送会社    |   |
| ゆうパック   |   |
| 771     |   |

追跡状況

「ラベル発行済み」「配達完了」などの追跡状況でフィルタリングできます。

|          | テータスを選択 | ステー |
|----------|---------|-----|
| 人ナーダ人を選択 | テータスを選択 | ステー |
| ラベル発行済み  | ベル発行済み  | ラベル |

集計期間(カレンダーから集計開始日と終了日をクリックします。)
 集計開始日と終了日をクリックすることで、集計期間を絞り込んでフィルタリングできます。

|   | 202             | 1/06/( | 01 - 2 | 2021/ | 06/24 |    |    |      |    |    |    |    |    | ė  |
|---|-----------------|--------|--------|-------|-------|----|----|------|----|----|----|----|----|----|
| - | <               |        |        | (     | 5月    |    | ŧ  | 2021 |    | ¢  |    |    |    | >  |
|   | 6月 2021 7月 2021 |        |        |       |       |    |    |      |    | -  |    |    |    |    |
|   | 月               | 火      | 水      | 木     | 金     | ±  | 日  | 月    | 火  | 水  | 木  | 金  | ±  | 日  |
|   | 31              | 1      | 2      | 3     | 4     | 5  | 6  |      |    |    | 1  | 2  | 3  | 4  |
|   | 7               | 8      | 9      | 10    | 11    | 12 | 13 | 5    | 6  | 7  | 8  | 9  | 10 | 11 |
| 1 | 14              | 15     | 16     | 17    | 18    | 19 | 20 | 12   | 13 | 14 | 15 | 16 | 17 | 18 |
|   | 21              | 22     | 23     | 24    | 25    | 26 | 27 | 19   | 20 | 21 | 22 | 23 | 24 | 25 |
|   | 28              | 29     | 30     |       |       |    |    | 26   | 27 | 28 | 29 | 30 | 31 | 1  |
|   |                 |        |        |       |       |    |    | 2    | 3  | 4  | 5  | 6  | 7  | 8  |

また表示した結果は、レポートとしてダウンロード(エクセル形式)することもできます。

各種レポートに関して、以下に説明します。

- 処理データ詳細レポート 指定した集計期間における各処理データの詳細レポートです。
- 部門別集計レポート 指定した集計期間において、部門にラベル発行数および支出金額を集計したレポートです。
- キャリア別集計レポート 指定した集計期間において、運送会社ごとのラベル発行数および支出金額を集計したレポートです。
- 部門・キャリア別集計レポート
   指定した集計期間において、部門・キャリアごとにラベル発行数および支出金額を集計したレポートです。